# Podręcznik użytkownika monitora Dell™ ST2220T

Informacie o monitorze Ustawienia monitora Obsługa monitora Wykrywanie i usuwanie usterek Załacznik

### Uwagi, pouczenia i ostrzeżenia

UWAGA: UWAGA oznacza ważną informację, która może pomóc w lepszym wykorzystaniu komputera.

POUCZENIE: POUCZENIE oznacza potencjalne niebezpieczeństwo dla sprzętu lub niebezpieczeństwo utraty danych i wskazuje sposób rozwiązania problemu.

🛕 OSTRZEŻENIE: OSTRZEŻENIE oznacza potencjalną możliwość zniszczenia własności, odniesienia obrażeń osobistych lub śmierci.

#### Informacje zawarte w tym dokumencie mogą ulec zmianie bez uprzedzenia. © 2010 Dell Inc. Wszelkie prawa zastrzeżone.

Powielanie w jakikolwiek sposób bez pisemnej zgody Dell Inc. jest surowo zabronione.

Znaki towarowe użyte w niniejszym tekście: Dell oraz logo DELL są znakami towarowymi Dell Inc; Microsoft i Windows są albo znakami towarowymi albo zastrzeżonymi znakami towarowymi Microsoft Corporation w Stanach Zjednoczonych i/lub innych krajach; ENERGY STAR jest zastrzeżonym znakiem towarowym U.S. Environmental Protection Agency. Jako partner programu ENERGY STAR, Dell Inc. stwierdza, że produkt spełnia wytyczne ENERGY STAR w zakresie efektywnego wykorzystania energii.

W dokumencie mogą być użyte inne znaki towarowe i nazwy handlowe, w odniesieniu do jednostek roszczących sobie prawo do marki i nazw lub produktów tych jednostek. Dell Inc. nie rości sobie prawa do żadnych zastrzeżonych znaków towarowych i nazw handlowych, innych niż jej własne.

#### Model ST2220Tc

Wrzesień 2010 Rev. A00

### Informacje o monitorze Podręcznik użytkownika monitora Dell™ ST2220T

- Zawartość opakowania
- Cechy produktu
- Identyfikacja części i elementów sterowania
- Specyfikacje monitora
- Interfejs USB (Uniwersalna magistrala szeregowa)
- Możliwości Plug and Play
- Wskazówki konserwacji

# Zawartość opakowania

Monitor dostarczany jest ze wszystkimi elementami pokazanymi poniżej. Upewnij się, że są wszystkie te pozycje. W przypadku braku którejś pozycji skontaktuj się z firmą Dell.

**WWAGA:** Niektóre pozycje mogą być opcjonalne i mogą nie być dostarczane z Twoim monitorem. Niektóre funkcje i nośniki mogą być niedostępne w niektórych krajach.

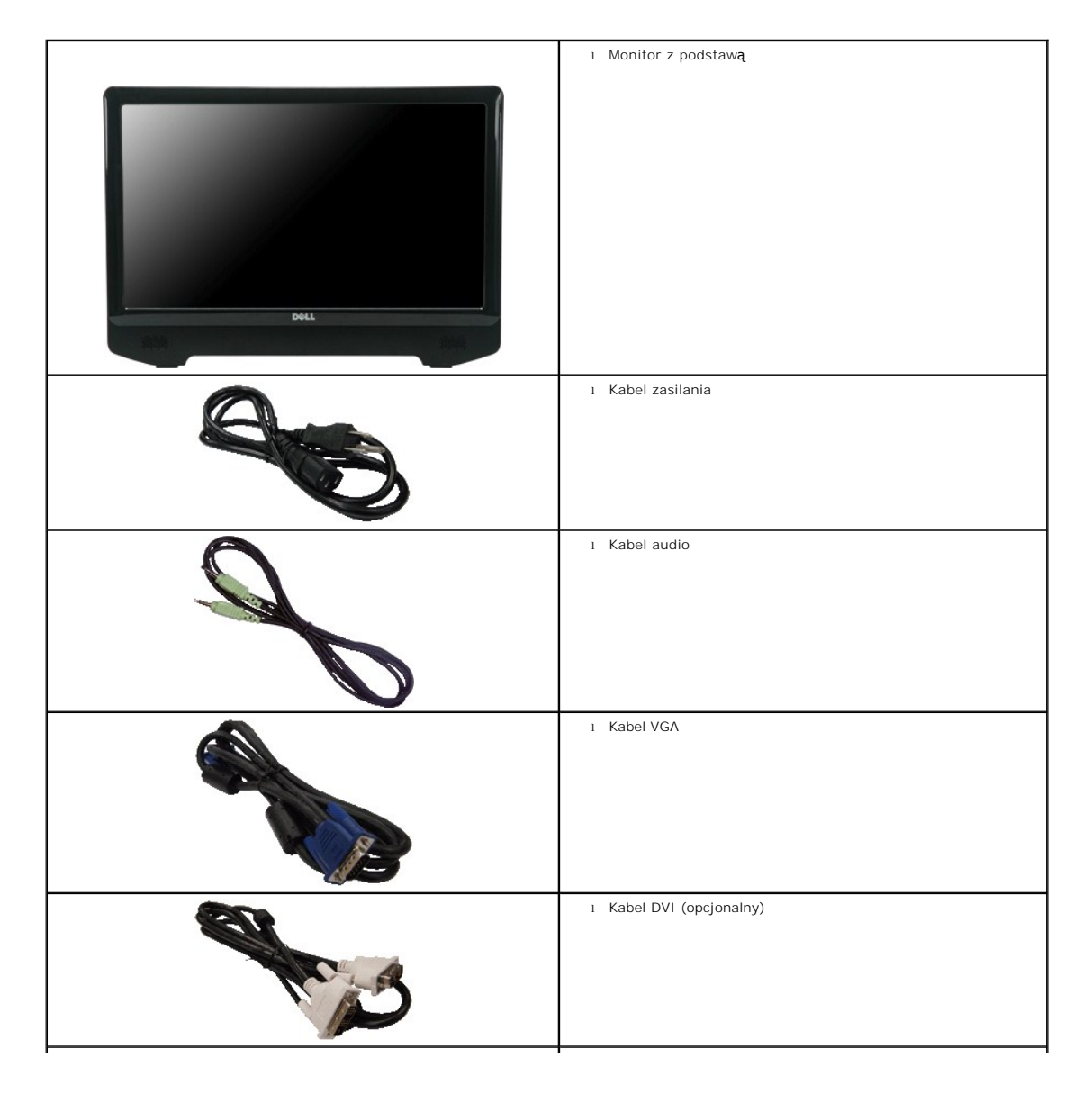

|      | 1 Kabel transmisji USB (zapewnia obsługę portów USB i funkcji<br>dotykowej monitora)            |
|------|-------------------------------------------------------------------------------------------------|
|      | 1 Dokumentacja (Informacje dotyczące bezpieczeństwa,<br>Przewodnik szybkiego startu i płyta CD) |
| Dell | 1 Szmatka do czyszczenia                                                                        |

# Cechy produktu

Monitor ST2220T posiada wyświetlacz ciekłokrystaliczny (LCD) na cienkowarstwowych tranzystorach (TFT) z aktywną matrycą. Funkcje monitora obejmują:

- Przekątna 21,5 cala (546,8 mm).
- rozdzielczość 1920 X 1080, oraz pełnoekranowa obsługa mniejszych rozdzielczości.
- Rozpoznawanie dotyku wykrywanie ruchu palca lub wskaźników znajdujących się blisko ekranu.
- Możliwość regulacji nachylenia.
- Zdolność Plug and play jeżeli obsługiwana jest przez system komputerowy.
- Regulację poprzez menu ekranowe (OSD) ułatwiające konfigurację i optymalizację ekranu.

•Nośnik z oprogramowaniem i dokumentacją zawierający plik informacji (INF), plik dopasowywania kolorów obrazu (ICM) oraz dokumentację produktu.

- Funkcję oszczędzania energii zapewniającą zgodność z normą Energy Star.
- Gniazdo blokady bezpieczeństwa.
- 2 wbudowane głośniki 2 W

# Identyfikacja części i elementów sterowania

# Widok z przodu

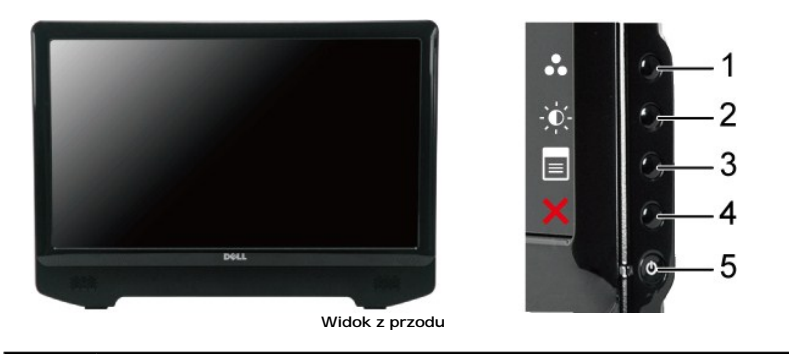

| Etykieta | Opis                                   |  |
|----------|----------------------------------------|--|
| 1        | Wybór trybów wstępnie zaprogramowanych |  |
| 2        | 2 Wybór jasności/kontrastu             |  |
| 3        | Wybór menu ekranowego                  |  |
| 4        | ZAKOŃCZ                                |  |
| 5        | Przycisk i dioda zasilania             |  |

# Widok z tyłu

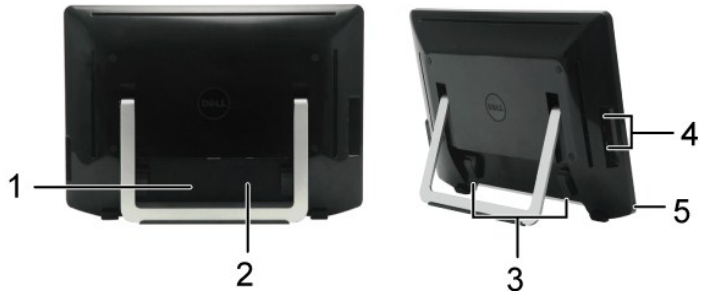

Widok z tyłu

Widok z tyłu ze stojakiem monitora

| Etykieta | Opis                                                   | Zastosowanie                                                     |  |
|----------|--------------------------------------------------------|------------------------------------------------------------------|--|
| 1        | Etykieta z kodem kreskowym numeru seryjnego            | Aby skontaktować się z firmą Dell w sprawach pomocy technicznej. |  |
| 2        | Etykieta danych znamionowych wymaganych<br>przez prawo | Zawiera dopuszczenia zgodnie z przepisami.                       |  |
| 3        | Uchwyt do kabli                                        | Umożliwia uporządkowanie kabli po przełożeniu ich przez uchwyt.  |  |
| 4        | Port komunikacji USB                                   | Służy on do podłączenia kabla USB.                               |  |
| 5        | Gniazdo blokady bezpieczeństwa                         | Aby zabezpieczyć monitor.                                        |  |

# Widok z boku

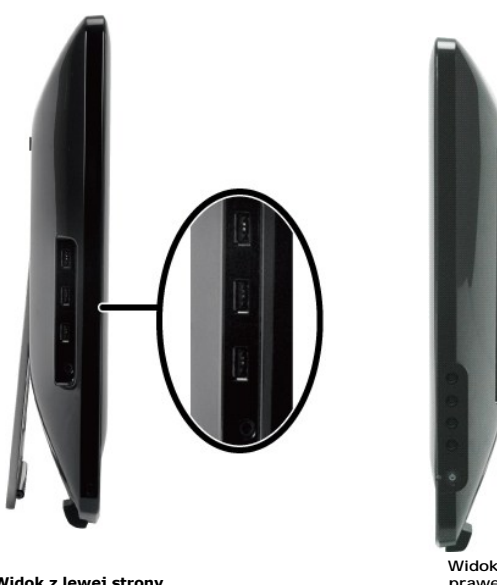

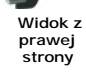

Widok z lewej strony

# Widok z dołu

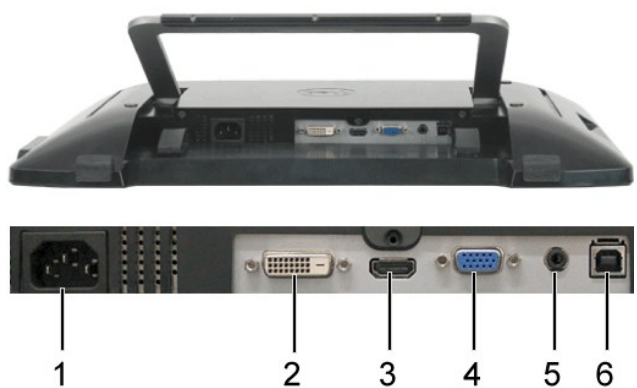

| z | dołu |        |
|---|------|--------|
|   |      |        |
|   | z    | z dołu |

| Etykieta | Opis                         |
|----------|------------------------------|
| 1        | Złącze przewodu zasilającego |
| 2        | Złącze DVI                   |
| 3        | Złącze HDMI                  |
| 4        | Złącze VGA                   |
| 5        | Gniazdo Audio Line-in        |
| 6        | Złącze USB upstream          |

# Specyfikacje monitora

W poniższych rozdziałach zawarto informacje o różnych trybach zarządzania zasilaniem oraz przypisaniu styków dla różnych złączy monitora.

# Tryby zarządzania energią

W okresach bezczynności użytkownika monitor może automatycznie obniżyć zużycie energii elektrycznej, gdy komputer jest wyposażony w kartę graficzną lub o ta nazywana jest *Trybem oszczędzania energii*. Monitor automatycznie wznowi działanie w razie wykrycia aktywności klawiatury, myszki lub innego urządzenia we energii i sygnalizację automatycznej funkcji oszczędzania energii:

| Tryby VESA                                   | Synchronizacja pozioma | Synchronizacja pionowa | Wideo     | Wska <b>ź</b> nik zasilania |
|----------------------------------------------|------------------------|------------------------|-----------|-----------------------------|
| Normalne działanie i aktywno <b>ść</b> USB   | Aktywny                | Aktywny                | Aktywny   | Biały                       |
| Normalne działanie                           | Aktywny                | Aktywny                | Aktywny   | Biały                       |
| Tryb wy <b>łą</b> czenia aktywno <b>ś</b> ci | Nieaktywny             | Nieaktywny             | Wygaszony | Bursztynowy                 |
| Wyłączenie                                   | -                      | -                      | -         | Wyłączony                   |

**WWAGA:** Funkcje OSD w trybie 'Normal operation (Normalne działanie)'. Po naciśnięciu przycisku menu w trybie Active-off (Wyłaczona aktywność), pojawi jeden z następujących komunikatów.

| MESSAGE<br>There is no signal coming from your computer.<br>Press any key on the keyboard or mouse to wake it up . | Dell ST2220T | lub | MESSAGE<br>There is no signal coming from your con<br>Press any key on the keyboard or mouse |
|----------------------------------------------------------------------------------------------------|--------------|-----|----------------------------------------------------------------------------------------------|
| To change to another input source press the monitor button again.                                                  |              |     | To change to another input source press                                                      |
| MESSAGE<br>There is no signal coming from your computer.                                                           | Dell ST2220T |     |                                                                                              |
| Press any key on the keyboard or mouse to wake it up .                                                             |              |     |                                                                                              |

To change to another input source press the monitor button again.

Uaktywnij komputer i 'wybudź' monitor, aby uzyskać dostęp do menu ekranowego OSD.

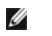

UWAGA: Monitor spełnia wymagania programu ENERGY STAR®.

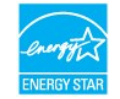

Zerowe zużycie energii w trybie OFF (WYŁĄCZENIE), można osiągnąć jedynie poprzez odłączenie głównego kabla od zasilacza.

# Przydział końcówek

### Złącze VGA

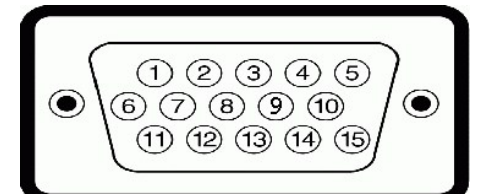

| Numer<br>ko <b>ńcówki</b> | 15-stykowa strona pod <b>łą</b> czonego kabla<br>sygnału |
|---------------------------|----------------------------------------------------------|
| 1                         | Wideo - czerwony                                         |
| 2                         | Wideo - zielony                                          |
| 3                         | Wideo - niebieski                                        |
| 4                         | Uziemienie                                               |
| 5                         | Auto-test                                                |
| 6                         | Uziemienie - czerwony                                    |
| 7                         | Uziemienie - zielony                                     |
| 8                         | Uziemienie - niebieski                                   |
| 9                         | Komputer 5V                                              |
| 10                        | Uziemienie-synchronizacja                                |
| 11                        | Uziemienie                                               |
| 12                        | Dane DDC                                                 |
| 13                        | Synchronizacja pozioma                                   |
| 14                        | Synchronizacja pionowa                                   |
| 15                        | Zegar DDC                                                |

# Złącze DVI

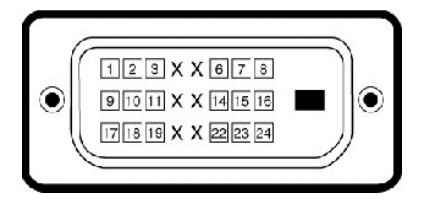

| Numer<br>ko <b>ńcówki</b> | 24-stykowa strona pod <b>łą</b> czonego kabla<br>sygnału |
|---------------------------|----------------------------------------------------------|
| 1                         | TMDS RX2-                                                |
| 2                         | TMDS RX2+                                                |
| 3                         | Masa TMDS                                                |
| 4                         | Pływaj <b>ą</b> cy                                       |
| 5                         | Pływający                                                |
| 6                         | Zegar DDC                                                |
| 7                         | Dane DDC                                                 |
| 8                         | Pływający                                                |
| -                         |                                                          |

| 9  | TMDS RX1-                          |
|----|------------------------------------|
| 10 | TMDS RX1+                          |
| 11 | Masa TMDS                          |
| 12 | Pływaj <b>ą</b> cy                 |
| 13 | Pływaj <b>ą</b> cy                 |
| 14 | Zasilanie +5V                      |
| 15 | Auto-test                          |
| 16 | Detekcja podłączania podczas pracy |
| 17 | TMDS RX0-                          |
| 18 | TMDS RX0+                          |
| 19 | Masa TMDS                          |
| 20 | Pływaj <b>ą</b> cy                 |
| 21 | Pływaj <b>ą</b> cy                 |
| 22 | Masa TMDS                          |
| 23 | TMDS Zegar+                        |
| 24 | TMDS Zegar-                        |

# Złącze HDMI

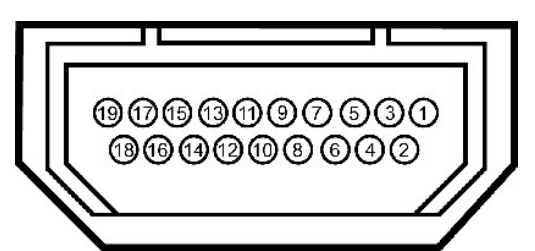

| Numer<br>pinu | 19-pinowa strona pod <b>łą</b> czonego kabla<br>sygnałowego |
|---------------|-------------------------------------------------------------|
| 1             | T.M.D.S. Dane 2-                                            |
| 2             | T.M.D.S. Dane 2 Ekran                                       |
| 3             | T.M.D.S. Dane 2+                                            |
| 4             | T.M.D.S. Dane 1+                                            |
| 5             | T.M.D.S. Dane 1 Ekran                                       |
| 6             | T.M.D.S. Dane 1-                                            |
| 7             | T.M.D.S. Dane 0+                                            |
| 8             | T.M.D.S. Dane 0 Ekran                                       |
| 9             | T.M.D.S. Dane 0-                                            |
| 10            | T.M.D.S. Zegar +                                            |
| 11            | T.M.D.S. Zegar Ekran                                        |
| 12            | T.M.D.S. Zegar -                                            |
| 13            | CEC                                                         |
| 14            | Zarezerwowane (N.C. w urządzeniu)                           |
| 15            | SCL                                                         |
| 16            | SDA                                                         |
| 17            | DDC/CEC Uziemienie                                          |
| 18            | +5V Zasilanie                                               |
| 19            | Wykrywanie bez wyłączania                                   |

# Interfejs USB (Uniwersalna magistrala szeregowa)

W rozdziale tym zawarto informacje dotyczące gniazd USB znajdujących się z lewej strony monitora.

| Szybko <b>ść</b><br>transmisji<br>danych | Zużycie energii                                      |
|------------------------------------------|------------------------------------------------------|
| 480 Mbps                                 | 2,5 W (Maks., każde gniazdo)                         |
|                                          | Szybko <b>sc</b><br>transmisji<br>danych<br>480 Mbps |

| Pełna szybko <b>ść</b> | 12 Mbps  | 2,5 W (Maks., każde gniazdo) |
|------------------------|----------|------------------------------|
| Niska szybkość         | 1,5 Mbps | 2,5 W (Maks., każde gniazdo) |

#### Złącze USB (pobieranie danych)

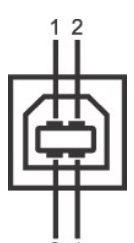

| 34                        |                                    |
|---------------------------|------------------------------------|
| Numer<br>ko <b>ńcówki</b> | 4-stykowa strona kabla sygnałowego |
| 1                         | DMU                                |
| 2                         | VCC                                |
| 3                         | DPU                                |
| 4                         | Uziemienie                         |

#### Złącze USB (pobieranie danych)

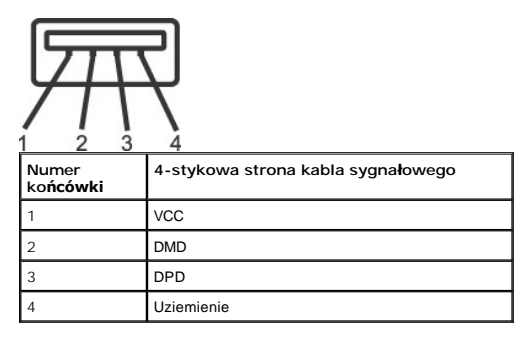

#### Gniazda USB

- 1 1x upstream u dołu
- 1 3 boczne porty typu downstream

WWAGA: Funkcjonalność USB 2.0 wymaga dostosowanego do USB 2.0 komputera

WWAGA: Interfejs USB monitora działa tylko przy włączonym zasilaniu monitora lub kiedy jest on w trybie oszczędzania energii. Jeżeli wyłączysz, a następniwznowienie normalnego funkcjonowanie dołączonych urządzeń peryferyjnych może być możliwe po kilku sekundach.

### Możliwości Plug and Play

Monitor może być zainstalowany w każdym systemie zgodnym ze standardem Plug and Play. Monitor automatycznie przekazuje do komputera informacje EDID ( identyfikacji monitora]) za pomocą protokołów DDC (Display Data Channel [Kanał danych monitora]), tak aby system mógł skonfigurować się automatycznie oraz monitorów instaluje się automatycznie. Możesz wybrać inne ustawienia, jeżeli konieczne. Dodatkowe informacje o zmianie ustawień monitora, patrz <u>Obsługa mc</u>

# Specyfikacje monitora

| Typ ekranu                                       | Aktywna matryca - TFT LCD                                                            |
|--------------------------------------------------|--------------------------------------------------------------------------------------|
| Typ panela                                       | IPS                                                                                  |
| Wymiary ekranu                                   | 21,5 cala (obszar wyświetlania obrazu o rozmiarze 21,5 cala, mierzony po przekątnej) |
| Wstępnie ustawiony obszar wy <b>ś</b> wietlania: |                                                                                      |
| W poziomie:                                      | 475,2 mm (18,71 cala)                                                                |
| W pionie:                                        | 267,3 mm (10,52 cala)                                                                |
| Rozmiar plamki                                   | 0,2475 mm                                                                            |
| Kąt widzenia                                     | Przeciętny 178° (w pionie), przeciętny 178° (w poziomie)                             |
| Luminancja wyj <b>ś</b> cia                      | 250 CD/m² (typowa)                                                                   |
| I                                                |                                                                                      |

| Współczynnik kontrastu            | 1000:1 (typowy)                                                  |
|-----------------------------------|------------------------------------------------------------------|
| Dynamiczny współczynnik kontrastu | 50.000:1 (maks.)                                                 |
| Powłoka powierzchni ekranu        | Powłoka antyrefleksyjna zapobiegaj <b>ą</b> ca zabrudzeniom (4H) |
| Podświetlenie                     | CCFL                                                             |
| Czas odpowiedzi                   | 8 ms z technologią Overdrive (szary do szarego)                  |
| Głębia kolorów                    | 16,7 miliona kolorów                                             |
| Gama koloru                       | 82%*                                                             |

\* Paleta kolorów ST2220T (typowa) opiera się o standardy testów CIE1976 (82%) i CIE1931 (72%).

### Dane techniczne ekranu dotykowego

| Technologia dotykowa  | Optyczne rozpoznawanie dotyku                                                                                                    |  |  |
|-----------------------|----------------------------------------------------------------------------------------------------|--|--|
| Metoda dotyku         | Palec, rysik lub inny wskaźnik.                                                                                                    |  |  |
| Średnica rysika       | Minimum 7 mm                                                                                                    |  |  |
| Możliwości            | Funkcje myszy – kliknięcie, przeciągnięcie, dwukrotne kliknięcie i kliknięcie prawym przyciskiem<br>Funkcja dotykowa – obsługa funkcji wielodotykowej systemu Win7 |  |  |
| Rozdzielczo <b>ść</b> | 1920 x 1080                                                                                                    |  |  |
| Dokładność            | +/-2,5 mm na ponad 95% obszaru dotyku (zgodność z Microsoft Windows 7)                                                                                             |  |  |
| Siła aktywacji dotyku | Nie ma konieczności wywierania nacisku                                                                                                    |  |  |
| Trwałość dotyku       | Bez ograniczeń                                                                                                    |  |  |
| Czas reakcji na dotyk | Typowy czas reakcji wynosi 15 milisekund                                                                                                    |  |  |

### Zgodność z systemem operacyjnym ekranu dotykowego

| Funkcja                    | ХР | Vista | Win7<br>Starter | Win7<br>Home<br>Basic | Win7 Home<br>Premium | Win7<br>Ultimate | Win7 Pro | Win7<br>Enterprise | Inne systemy<br>operacyjne |
|----------------------------|----|-------|-----------------|-----------------------|----------------------|------------------|----------|--------------------|----------------------------|
| Jednodotykowa              | -  | Tak   | Tak             | Tak                   | Tak                  | Tak              | Yes      | Yes                | -                          |
| Wielodotykowa (dwa punkty) | -  | -     | -               | -                     | Tak                  | Tak              | Yes      | Yes                | -                          |

UWAGA:

 Obsługa natywnej funkcji wielodotykowej systemu Win7. (Plug and Play)
 Obsługa funkcji jednodotykowej (działanie myszy) w systemie Vista. (Należy zainstalować sterownik ekranu dotykowego. Sterownik ekranu dotykowego d na dysku CD.)
 Obsługa wyłącznie systemu operacyjnego Windows Vista i Windows 7.
 Jeśli pulpit nie będzie w trybie pełnoekranowym, ekran dotykowego będzie automatycznie instalowany po każdym podłączeniu kabla USB do portu USB.
 W systemie operacyjnym Win7 sterownik ekranu dotykowego będzie automatycznie instalowany po każdym podłączeniu kabla USB do portu USB.
 Aby Wądczyć funkcję ekranu dotykowego monitora pomocniczego:
 Wybierz dla monitora głównego ustawienie ekranu rozszerzonego.
 Przejdź kolejno do pozycji Start -> Panel sterowania -> Ustawienia komputera typu Tablet. Kliknij pozycję Ustawienia i wykonaj instrukcje wyświetlane na

# Dane techniczne rozdzielczości

| Poziomy zakres skanowania                                 | 30 kHz do 83 kHz (automatyczne) |  |
|-----------------------------------------------------------|---------------------------------|--|
| Pionowy zakres skanowania                                 | 50 Hz do 76 Hz (automatyczne)   |  |
| Optymalna rozdzielczo <b>ść</b> skonfigurowana fabrycznie | 1920 x 1080przy 60 Hz           |  |
| Najwyższa rozdzielczość skonfigurowana fabrycznie         | 1920 x 1080przy 60 Hz           |  |

# Obsługiwane tryby wideo

| Możliwości wyświetlania wideo (odtwarzanie DVI) | 480i/480p/576i/576p/720p/1080i/1080p<br>(obsługuje HDCP) |
|-------------------------------------------------|----------------------------------------------------------|
|-------------------------------------------------|----------------------------------------------------------|

# Fabrycznie skonfigurowane tryby wyświetlania

| Tryb wy <b>ś</b> wietlania | Cz <b>ę</b> stotliwo <b>ść</b><br>pozioma (kHz) | Częstotliwość pionowa<br>(Hz) | Zegar pikseli (MHz) | Polaryzacja<br>synchronizacji<br>(pozioma/pionowa) |
|----------------------------|-------------------------------------------------|-------------------------------|---------------------|----------------------------------------------------|
| 640 x 350                  | 31,47                                           | 70,09                         | 25,18               | +/-                                                |
| 640 x 400                  | 31,47                                           | 70,09                         | 25,18               | -/+                                                |
| 640 x 480                  | 31,47                                           | 59,94                         | 25,17               | -/-                                                |
| 640 x 480                  | 31,50                                           | 75,00                         | 31,5                | -/-                                                |
| 720 x 400                  | 31,47                                           | 70,08                         | 28,32               | -/+                                                |
| 800 x 600                  | 37,88                                           | 60,32                         | 40,00               | +/+                                                |
| 800 x 600                  | 46,88                                           | 75,00                         | 49,50               | +/+                                                |
| 1024 x 768                 | 48,36                                           | 60,00                         | 65,00               | -/-                                                |
| 1024 x 768                 | 60,02                                           | 75,03                         | 78,75               | +/+                                                |
| 1152 x 864                 | 67,50                                           | 75,00                         | 108,00              | +/+                                                |
| 1280 x 1024                | 63,98                                           | 60,02                         | 108,00              | +/+                                                |
| 1280 x 1024                | 79,98                                           | 75,02                         | 135,00              | +/+                                                |
| 1920 x 1080-R              | 66,587                                          | 59,934                        | 138,50              | +/-                                                |
| 1920 x 1080                | 55,62                                           | 49,92                         | 141,50              | -/+                                                |

# Dane techniczne elektryczne

| Sygnały wejścia video                                                        | Analogowy RGB, 0,7 Woltów +/5%, biegunowość dodatnia przy impedancji wejścia 75<br>omów<br>Cyfrowy DVI-D TMDS, HDMI, 600 mV dla każdej linii różnicowej, biegunowość dodatnia<br>przy impedancji wejścia 50 omów |
|------------------------------------------------------------------------------|----------------------------------------------------------------------------------------------------|
| Sygnały wejścia i wyjścia audio                                              | Poziom wejścia sygnału: 2Vrms bez utraty                                                                                                    |
| Sygnały wejścia synchronizacji                                               | Oddzielna synchronizacja pozioma i pionowa, bezbiegunowy poziom TTL, SOG (Composite SYNC on green)                                                                                                    |
| Napięcie prądu zmiennego/stałego na wejściu<br>zasilacza/częstotliwość/ prąd | Prąd przemienny 100 do 240 V / 50 lub 60 Hz <u>+</u> 3 Hz/1,6A (Maks.)<br>⚠ Należy korzystać wyłącznie z zasilaczem DELL, DA65NS4-00.                                                                            |
| Uderzenie pr <b>ą</b> dowe                                                   | 120 V: 30 A (Maks.)<br>240 V: 60 A (Maks.)                                                                                                    |

# Charakterystyki fizyczne

| Typ z <b>łą</b> cza     | 15-stykowe D-subminiaturowe, złącze niebieskie; DVI-D, złącze białe; HDMI, czarne złącze                                                                                                    |  |  |
|-------------------------|----------------------------------------------------------------------------------------------------|--|--|
| Typ kabla sygnałowego   | Cyfrowy: Odłączalny, DVI-D, stałe styki, odłączony od monitora<br>przed wysyłką<br>Analogowy: Odłączalny, D-Sub, 15-stykowy, podłączony do<br>monitora przed wysyłką<br>HDMI: Odłączany, HDMI-A, stałe piny, dostarczony bez kabla |  |  |
| Wymiary                 |                                                                                                    |  |  |
| Wysoko <b>ść</b>        | 380,1 mm (14,96 cala)                                                                                                    |  |  |
| Szeroko <b>ść</b>       | 528,1 mm (20,79 cala)                                                                                                    |  |  |
| Głębokość               | 58,5 mm (2,3 cala)                                                                                                    |  |  |
| Masa                    |                                                                                                    |  |  |
| Masa wraz z opakowaniem | 8,03 kg (17,7 funta)                                                                                                    |  |  |
| Waga z kablami          | 6,30 kg (13,9 funta)                                                                                                    |  |  |

# Charakterystyki środowiskowe

| Temperatura    |                                                                                         |
|----------------|-----------------------------------------------------------------------------------------|
| Działanie      | <b>Od 0°</b> do <b>40°</b> (od <b>32°</b> do 104°F)                                     |
| Brak działania | Przechowywanie: -20° do 60° (-4° do 140° F)<br>Transport: -20° do 60° C (-4° do 140° F) |

| Wilgotno <b>ść</b>            |                                                                                            |
|-------------------------------|--------------------------------------------------------------------------------------------|
| Działanie                     | 10% do 80% (bez kondensacji)                                                               |
| Brak działania                | Przechowywanie: 20% do 80% (bez kondensacji)<br>Przenoszenie: 20% do 80% (bez kondensacji) |
| Wysoko <b>ść</b> geograficzna |                                                                                            |
| Działanie                     | Maksymalnie 3657,60 m (12 000 stóp)                                                        |
| Brak działania                | Maksymalnie 12192 m (40 000 stóp)                                                          |
| Rozpraszanie ciepła           | 222,3 BTU/godz. (maksymalnie)<br>188,1 BTU/godz. (typowo)                                  |

# Załacznik

#### Podręcznik użytkownika monitora Dell™ ST2220T

- Instrukcje bezpieczeństwa
- FCC Notice (tylko USA) oraz inne informacje prawne
- Kontaktowanie się z firmą Dell

# ▲OSTRZEŻENIE: Instrukcje bezpieczeństwa

OSTRZEŻENIE: Stosowanie urządzeń sterowniczych, ustawień lub procedur innych niż opisane w niniejszej dokumentacji może doprowadzić do porażenia prądem, zagrożenia prądem elektrycznym i/lub uszkodzeniami mechanicznymi.

Informacje dotyczące instrukcji bezpieczeństwa, patrz Instrukcje bezpieczeństwa przesłane wraz z monitorem.

# FCC Notice (tylko USA) oraz inne informacje prawne

Uwagi FCC oraz pozostałe informacje prawne, patrz strona zgodności z wymaganiami prawa pod adresem www.dell.com/regulatory\_compliance.

# Kontaktowanie się z firmą Dell

Klienci w USA, telefon 800-WWW-DELL (800-999-3355)

UWAGA: Jeżeli nie masz aktywnego połączenia z Internetem, możesz znaleźć informacje kontaktowe na fakturze zakupu, w opakowaniu, na rachunku lub w katalogu produktów firmy Dell.

Firma Dell oferuje kilka opcji wsparcia i serwisu online i telefonicznego. Dostępność ich zależy od kraju i produktu, a w rejonie twojego zamieszkania może nie być dostępne niektóre usługi. Aby skontaktować się z firmą Dell w sprawach dotyczących sprzedaży, wsparcia technicznego lub serwisu klienta:

- 1. Odwiedź stronę support.dell.com.
- 2. Zweryfikuj swój kraj lub region w rozwijalnym menu Wybierz kraj/region na dole strony.
- 3. Kliknij polecenie Kontakt z lewego boku strony.
- 4. Wybierz odpowiednią usługę lub łącze wsparcia, zależnie od potrzeby.
- 5. Wybierz wygodną dla siebie metodę kontaktu z firmą Dell.

#### Ustawienia monitora Monitor Dell™ ST2220T

# Je**żeli posiadasz komputer biurkowy Dell™ lub przenośny komputer Dell™ z** dostępem do Internetu

1. Przejdź do http://support.dell.com, wprowadź numer z etykiety serwisowej i pobierz najnowsze sterowniki dla posiadanej karty graficznej.

2. Po zainstalowaniu sterowników karty graficznej, spróbuj ponownie ustawić rozdzielczość 1920 X 1080.

WAGA: Jeżeli nie możesz ustawić rozdzielczości na 1920 X 1080, prosimy o kontakt z firmą Dell™ celem zapytania o kartę graficzną obsługującą takle rozdzielczości.

#### Ustawienia monitora Monitor Dell™ ST2220T

# Jeżeli posiadasz komputer biurkowy, przenośny lub kartę graficzną innej firmy niż Dell™

1. Kliknij prawym przyciskiem myszy na pulpicie i kliknij Właściwości.

2. Wybierz zakładkę Ustawienia.

3. Wybierz Zaawansowane.

4. Na podstawie opisu na górze okna zidentyfikuj dostawcę karty graficznej (np. NVIDIA, ATI, Intel itp.).

5. W celu zaktualizowania sterownika karty graficznej udaj się na stronę producenta (przykładowo, http://www.ATI.com LUB http://www.NVIDIA.com).

6. Po zainstalowaniu sterowników karty graficznej, spróbuj ponownie ustawić rozdzielczość 1920 X 1080.

UWAGA: Jeżeli nie możesz ustawić rozdzielczości na 1920 X 1080, prosimy o kontakt z producentem komputera lub rozważenie zakupu karty graficznej obsługującej rozdzielczość 1920 X 1080.

### Obsługa monitora Podręcznik użytkownika monitora Dell™ ST2220T

- <u>Właczenie zasilania monitora</u>
- Korzystanie z elementów sterowania menu OSD na panelu przednim
- Używanie menu ekranowego (OSD)
- Ustawianie maksymalnej rozdzielczości
- Należy ustawić odpowiednia pozycje monitora
- Korzystanie z ekranu dotykowego

# Włączenie zasilania monitora

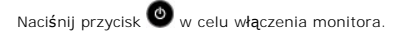

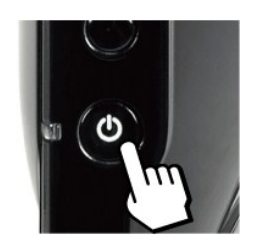

# Korzystanie z elementów sterowania menu OSD na panelu przednim

Przyciski z boku monitora służą do regulacji ustawień obrazu.

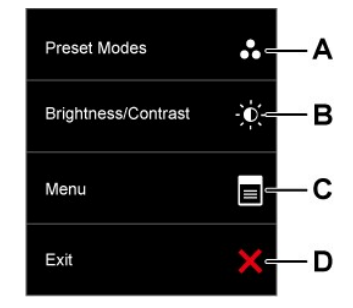

| Pr | zyciski na panelu bocznym          | Opis                                                                                                    |
|----|------------------------------------|----------------------------------------------------------------------------------------------------|
| A  | Tryby skonfigurowane<br>fabrycznie | Użyj przycisku Predefiniowane tryby do wyboru z listy trybów wstępnych kolorów. Patrz <u>Używanie menu</u><br>OSD             |
| В  | Jasność / Kontrast                 | Użyj przycisku Jasność/Kontrast do bezpośredniego dostępu do menu regulacji "Brightness (Janość)" i<br>"Kontrast (Kontrast)". |
| С  | Menu                               | Użyj przycisku Menu do otwarcia menu ekranowego (OSD).                                                                        |

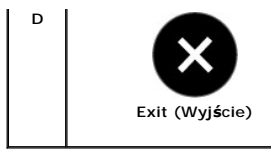

Użyj przycisku Zakończ do zakończenia wyświetlania menu ekranowego (OSD) z poziomu menu o podmenu.

# Przycisk na panelu przednim

Użyj przycisków z boku monitora do regulacji ustawień obrazu.

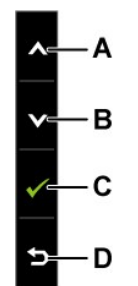

| Pr | zyciski na panelu bocznym | Opis                                                                           |
|----|---------------------------|--------------------------------------------------------------------------------|
| A  | Do góry                   | Użyj przycisku W górę do regulacji (zwiększenie zakresu) elementów w menu OSD. |
| В  | W dół                     | Użyj przycisku W dół do regulacji (zmniejszenie zakresu) elementów w menu OSD. |
| С  | ОК                        | Użyj przycisku OK do potwierdzenia wyboru.                                     |
| D  | Wstecz                    | Użyj przycisku wstecz w celu powrotu do menu g <b>łównego.</b>                 |

# Używanie menu ekranowego (OSD)

### Otwieranie menu głównego

WAGA: Po zmianie ustawień, a następnie kontynuowaniu ustawień w innym menu lub wyjściu z menu OSD, monitor automatycznie zapisuje zmiany. Zmiany są również zapisywane po zmianie ustawień i zaczekaniu na zakończenie wyświetlania menu OSD.

 Naciśnij dowolny przycisk, aby włączyć menu OSD i naciśnij w celu wyświetlenia głównego menu. Menu główne

| Menu       |                        |            |                     | Dell ST2220T   |
|------------|------------------------|------------|---------------------|----------------|
| Ø          | Brightness/Contrast    | Brightness | ▶ 75                |                |
| <b>(+)</b> | Auto Adjust            | Contrast   | ▶ 75                |                |
| Ð          | Input source           |            |                     |                |
| ••         | Color Settings         |            |                     |                |
|            | Display Settings       |            |                     |                |
| Ъ          | Audio Settings         |            |                     |                |
| 幸          | Other Settings         |            |                     |                |
| *          | Personalize            |            |                     |                |
|            |                        |            |                     |                |
| (III)      | Resolution: 1280x1024@ | 50Hz       | Maximum Resolution: | 1920x1080@60Hz |
|            |                        |            |                     |                |

- Użyj przycisków oraz o w celu przełączenia pomiędzy opcjami w menu.
   Aby wybrać podświetlony element w menu, naciśnij ponownie →.
- 4. Użyj przycisków 💟 oraz 🔕 m aby wybrać wymagany parametr.
- 5. Naciśnij przyciski 🗲 aby przejść do paska suwaka, a następnie użyj przycisków 💟 lub 🔕, zgodnie ze wskazaniami w menu w celu wykonania zmian.
- Wybierz (9, aby powrócić do poprzedniego menu bez zatwierdzania bieżących ustawień lub naciśnij (2, aby zatwierdzić i powrócić do poprzedniego 6. ménu.

Lista wszystkich dostępnych opcji i ich funkcji dla menu ekranowego znajduje się w tabeli poniżej.

| Ikona | Menu i podmenu            | Opis                           |                                                                |                                                              |                                                            |                                                                     |                   |
|-------|---------------------------|--------------------------------|----------------------------------------------------------------|--------------------------------------------------------------|------------------------------------------------------------|---------------------------------------------------------------------|-------------------|
|       | JASNO <b>ŚĆ</b> /KONTRAST | Menu J                         | asno <b>ść</b> i Kontrast służą do                             | o regulacji Jasno <b>ś</b> ci/Ko                             | ntrastu.                                                   |                                                                     |                   |
|       |                           | Menu                           |                                                                |                                                              |                                                            | Dell ST2220T                                                        |                   |
|       |                           | <b>O</b>                       | Brightness/Contrast                                            | Brightness                                                   | ▶ 75                                                       |                                                                     |                   |
|       |                           | :+]                            | Auto Adjust                                                    | Contrast                                                     | ▶ 75                                                       |                                                                     |                   |
|       |                           | Ð                              | Input source                                                   |                                                              |                                                            |                                                                     |                   |
|       |                           | ••                             | Color Settings                                                 |                                                              |                                                            |                                                                     |                   |
|       |                           |                                | Display Settings                                               |                                                              |                                                            | ^                                                                   |                   |
|       |                           | ₽                              | Audio Settings                                                 |                                                              |                                                            |                                                                     |                   |
|       |                           | 幸                              | Other Settings                                                 |                                                              |                                                            |                                                                     |                   |
|       |                           | *                              | Personalize                                                    |                                                              |                                                            | -                                                                   |                   |
|       |                           | (IIII)                         | Resolution: 1280x1024@                                         | 60Hz                                                         | Maximum Resolution: 19                                     | 20x1080@60Hz                                                        |                   |
|       | Wstecz                    | Naciśnij                       | przycisk 箄, aby przejś                                         | ć wstecz do menu g <b>łóv</b>                                | vnego.                                                     |                                                                     |                   |
|       | Jasno <b>ść</b>           | Umożliv                        | via regulację jasności lub                                     | luminancji podświetlar                                       | nia.                                                       |                                                                     |                   |
|       |                           | Naci <b>ś</b> nij              | przycisk 💁, aby zwięks                                         | szyć jasność i naciśnij p                                    | orzycisk 💟, aby zmniejszy                                  | ć jasno <b>ść</b> (min. 0 ~ maks. 100).                             |                   |
|       | Kontrast                  | Umożliv<br>gdy wy              | via regulacj <b>ę kontrastu lu</b><br>magane jest dalsze dostr | <b>b róż</b> nicy mi <b>ę</b> dzy ciem<br>ojenie - kontrast. | nymi i jasnymi kolorami obra                               | azu. Najpierw należy ustawić jasno                                  | ość, a r          |
|       |                           | Dotknij                        | przycisk 💁, aby zwięks:                                        | zy <b>ć</b> kontrast i dotknij p                             | rzycisk 💟, aby zmniejszyć                                  | kontrast (min. 0 ~ maks. 100).                                      |                   |
|       | Automatyczna<br>regulacja | Użyj te<br>regulac             | go przycisku do uaktywni<br>ji do bieżącego wejścia, r         | enia automatycznych i<br>na czarnym ekranie po               | ustawień i do regulacji men<br>jawi się następujące okno o | u. Po wykonaniu przez monitor au:<br>dialogowe:                     | tomaty            |
|       |                           |                                | Auto Adjus                                                     | stment in Pro                                                | gress                                                      |                                                                     |                   |
|       |                           | Przycisł<br>funkcji<br>(dokład | k automatycznej regulacji<br>można jeszcze dostroić m<br>nie). | , umożliwia automatyc<br>nonitor za pomoc <b>ą</b> dost      | zne dopasowanie monitora<br>tępnych w menu ustawień d      | do dochodzącego sygnału wideo.<br>obrazu: Zegar pikselowy (zgrubnie | Po uż<br>:) i Faz |
|       |                           | UWAG                           | A: Automatyczna regulacja                                      | nie zostanie wykonana                                        | n, jeśli nastąpi dotknięcie prz                            | ycisku przy braku aktywnych sygnał                                  | ów wej            |

|              |                                           | podł czonych kabli).                                                       |                                                             |                                                                                                    |                       |
|--------------|-------------------------------------------|----------------------------------------------------------------------------|-------------------------------------------------------------|----------------------------------------------------------------------------------------------------|-----------------------|
| Ð            | Źródło sygnału<br>wejściowego             | Menu Źródło sygnału wejściowe                                              | go, służy do wyboru po                                      | między różnymi sygnałami wideo, które można podłąc                                                   | zy <b>ć</b> do monitc |
|              |                                           |                                                                            |                                                             |                                                                                                    |                       |
|              |                                           | Menu                                                                       | 1                                                           | Dell ST2220T                                                                                         |                       |
|              |                                           | -O- Brightness/Contrast                                                    | ✓ Auto Select                                               |                                                                                                    |                       |
|              |                                           | [+] Auto Adjust                                                            | VGA                                                         |                                                                                                    |                       |
|              |                                           | → Input source                                                             | DVI-D                                                       |                                                                                                    |                       |
|              |                                           | Color Settings                                                             | HDMI                                                        |                                                                                                    | 1                     |
|              |                                           | Display Settings                                                           | -                                                           | ^                                                                                                    |                       |
|              |                                           | I Audio Settings                                                           |                                                             |                                                                                                    |                       |
|              |                                           |                                                                            | 2                                                           |                                                                                                    |                       |
|              |                                           | ★ Personalize                                                              |                                                             |                                                                                                    |                       |
|              |                                           |                                                                            |                                                             |                                                                                                    |                       |
|              |                                           | Resolution: 1280x1024@                                                     | 960Hz                                                       | Maximum Resolution: 1920x1080@60Hz                                                                   | l                     |
|              |                                           | Naciśnij przycisk D, aby powró                                             | cić do menu głównego                                        |                                                                                                    |                       |
| 1            |                                           |                                                                            | • -                                                         |                                                                                                    |                       |
|              |                                           | Wybierz wejście VGA kiedy korz                                             | ystasz ze złącza analog                                     | owego (VGA). Naciśnij przycisk 🆤 aby wybrać źródło                                                   | sygnału VGA.          |
|              |                                           | Wybierz wejście DVI-D kiedy kor                                            | rzystasz ze z <b>łą</b> cza cyfro                           | wego (DVI). Naciśnij przycisk 🕑 aby wybrać źródło sy                                                 | ygnału DVI.           |
|              |                                           |                                                                            |                                                             |                                                                                                    |                       |
|              |                                           | Wybierz wejście HDMI gdy używ                                              | ane jest złącze cyfrowe                                     | e (HDMI). Naci <b>ś</b> nij 🆤, aby wybra <b>ć źród</b> ło sygnału                                    |                       |
|              |                                           | Wybierz polecenie Wybór autom                                              | atyczny, aby umożliwie                                      | monitorowi wyszukanie dostępnych sygnałów wejście                                                    | owych.                |
|              | USTAWIENIA                                | Użyj menu Ustawienia koloru d                                              | lo wyregulowania usta                                       | vień koloru monitora.                                                                                |                       |
| $\mathbf{m}$ | KOLOROW                                   |                                                                            |                                                             |                                                                                                    |                       |
|              |                                           |                                                                            |                                                             |                                                                                                    |                       |
|              | Podmenu trybu                             | Menu                                                                       |                                                             | Dell ST2220T                                                                                         |                       |
|              | ustawiania koloru                         | - Brightness/Contrast                                                      | Input Color Format                                          | ▶ RGB                                                                                                |                       |
|              |                                           | [+] Auto Adjust                                                            | Mode Selection                                              | ▶ Graphics                                                                                           |                       |
|              |                                           | Input source                                                               | Preset Modes                                                | ▶ Standard                                                                                           |                       |
|              |                                           | Color Settings                                                             | Reset Color Settings                                        |                                                                                                    | -                     |
|              |                                           | Display Settings                                                           |                                                             | ~                                                                                                    |                       |
|              |                                           | <br>I Audio Settings                                                       | -                                                           |                                                                                                    |                       |
|              |                                           | ↓ Other Settings                                                           |                                                             | ✓                                                                                                    |                       |
|              |                                           | Personalize                                                                | -                                                           |                                                                                                    | 1                     |
|              |                                           |                                                                            |                                                             |                                                                                                    |                       |
|              |                                           | هههه Resolution: 1280x1024                                                 | ⊅60Hz                                                       | Maximum Resolution: 1920x1080@60Hz                                                                   |                       |
|              |                                           |                                                                            |                                                             |                                                                                                    | 1                     |
|              | Wstecz                                    | Naciśnij przycisk ⅁, aby przejś                                            | ć wstecz do menu głów                                       | mego.                                                                                                |                       |
|              |                                           |                                                                            |                                                             |                                                                                                    |                       |
|              | Format koloru                             | Umożliwia ustawienie trybu sygr                                            | nału wej <b>ś</b> ciowego na:                               |                                                                                                    |                       |
|              | wej <b>ś</b> ciowego                      | <ul> <li>RGB: Wybierz tą opcję, j<br/>złacza HDML do DVL</li> </ul>        | jeżeli monitor podłączo                                     | ny jest do komputera lub odtwarzacza DVD z wykorzys                                                  | staniem kabla         |
|              |                                           | YPbPr: Wybierz tą opcję                                                    | ę, jeżeli Twój odtwarza                                     | z DVD obsługuje tylko wyjście YPbPr.                                                                 |                       |
|              |                                           |                                                                            |                                                             |                                                                                                    |                       |
|              | Wybór trybu                               | Umożliwia ustawienie trybu wyś                                             | wietlania na:                                               |                                                                                                    |                       |
|              |                                           | Grafika: Wybierz ten try                                                   | vb jeżeli monitor podłąc                                    | zony jest do komputera.                                                                              |                       |
|              |                                           | UWAGA: Zależnie od wybranego                                               | o Trybu wy <b>ś</b> wietlania, :                            | mieniają sie dostępne dla monitora Tryby skonfigurow                                                 | vane fabryczn         |
|              |                                           |                                                                            |                                                             |                                                                                                    | -                     |
|              | Тгуbу                                     | Umożliwia wybór jednego z tryb                                             | ów z listy trybów kolor                                     | ı skonfigurowanych fabrycznie.                                                                       |                       |
|              | skonfigurowane                            | W trybie Grafika, możesz ustaw                                             | vić kolor na jeden z nas                                    | tępujących fabrycznie ustawionych parametrów:                                                        |                       |
|              | rabrycznie                                | <ul> <li>Standard: Wczytuje dom</li> <li>Multimedia: Wczytuje u</li> </ul> | ny <b>s</b> ıne ustawienie kolor<br>stawienia koloru idealr | u monitora. Jest to domy <b>s</b> iny tryb skonfigurowany fabr<br>ie dla zastosowań multimedialnych. | ycznie.               |
|              | L. C. C. C. C. C. C. C. C. C. C. C. C. C. |                                                                            |                                                             | <i>.</i>                                                                                             |                       |

| l |                                    | Gry: Wczytuje ustawie     Ciepły: Zwiększa temp     Zimne: Zmpiologa tem                                                                                                    | enia koloru idealne dla więks<br>peraturę barwową. Ekran wy<br>peraturę barwową. Ekran wy                                                                                                    | zości gier.<br>daje się cieplejszy z czerwono/żółtym odcieniem.<br>daje się zimniejszy z piebleckim odcieniem.                                                                                                    |                                 |
|---|------------------------------------|----------------------------------------------------------------------------------------------------|----------------------------------------------------------------------------------------------------|----------------------------------------------------------------------------------------------------|---------------------------------|
|   |                                    | <ul> <li>Użytkownika (RGB):<br/>wartości Red (Czerwon<br/>W trybie Wideo, możesz ustav<br/>Film: Wczytuje ustawie<br/>Gry: Wczytuje ustawie<br/>Sport: Wczytuje ustaw<br/>Naturalny: Wczytuje ustaw</li> </ul>             | Umożliwia ręczne dostosowa<br>w), Green (Zielony) i Blue (N<br>wić kolor na jeden z następu<br>enia koloru idealne dla filmóv<br>mla koloru idealne dla spo<br>sitawienia koloru idealne dla | inie ustawień kolorów. Dotknij przycisków Ooraz Vy<br>iebieski) i utworzenia własnego trybu wstępnych ustaw<br>jących fabrycznie ustawionych parametrów:<br>v. Jest to domyślny tryb skonfigurowany fabrycznie.<br>zości gier.<br>rtów.<br>natury. | v celu re<br>ie <b>ń kolo</b> i |
|   | Odcie <b>ń</b>                     | Umożliwia regulację tonu powi                                                                                                    | erzchni obrazu. Użyj przycis                                                                                                    | ków ◇ lub ◇, aby wyregulować odcień w zakresie od                                                                                                    | 1 0 do 1(                       |
|   |                                    | UWAGA: Regulacja odcienia fu                                                                                                    | unkcjonuje jedynie w trybie <b>V</b>                                                                                                    | Video.                                                                                                    |                                 |
|   | Nasycenie                          | Umożliwia regulację nasycenia                                                                                                    | kolorów obrazu. Użyj przyci                                                                                                    | isków 📀 lub 🔍, aby wyregulować nasycenie w zakres                                                                                                    | sie od 0                        |
|   |                                    | UWAGA: Regulacja nasycenia                                                                                                    | funkcjonuje jedynie w trybie                                                                                                    | Wideo.                                                                                                    |                                 |
|   | Tryb demonstracyjny                | Rozdziela obraz na dwa pionov<br>stronie ekranu w trybie wzmoc                                                                                                    | we segmenty. Na lewej stroi<br>cnienia koloru.                                                                                                    | nie ekranu obraz będzie wyświetlony w normalnym tryb                                                                                                    | ie, a na                        |
|   | Resetowanie<br>ustawień kolorów    | VWAGA: Tryb demonstracyjny<br>Umożliwia przywrócenie domys                                                                                                    | Er<br>Demo Mode                                                                                                    | sygnałach pochodzących z wejść obrazu (video).<br>ń kolorów monitora.                                                                                                    |                                 |
|   | USTAWI ENI A<br>EKRANU             |                                                                                                    |                                                                                                    |                                                                                                    |                                 |
|   | Podmenu trybu<br>ustawiania ekranu | Menu                                                                                                    |                                                                                                    | Dell ST2220T                                                                                                    |                                 |
|   |                                    | - Brightness/Contrast                                                                                                    | Wide Mode                                                                                                    | ▶ Fill                                                                                                    |                                 |
|   |                                    | [+] Auto Adjust                                                                                                    | Horizontal Position                                                                                                    | ▶ 50                                                                                                    |                                 |
|   |                                    | Color Settings                                                                                                    | Sharppess                                                                                                    | > 50                                                                                                    |                                 |
|   |                                    | Display Settings                                                                                                    | Pixel Clock                                                                                                    | > 50                                                                                                    |                                 |
|   |                                    |                                                                                                    | The stock                                                                                                    | - 50                                                                                                    |                                 |
| 1 |                                    | Audio Settings                                                                                                    | Phase                                                                                                    | ▶ 50                                                                                                    |                                 |
|   |                                    | I Audio Settings                                                                                                    | Phase<br>Dynamic Contrast                                                                                                    | ▶ 50                                                                                                    |                                 |
|   |                                    | <ul> <li>☑ Audio Settings</li> <li>I Other Settings</li> <li>✓ Personalize</li> </ul>                                                                                                    | Phase<br>Dynamic Contrast<br>Response Time                                                                                                    | ▶ 50 Verdrive                                                                                                    |                                 |
|   |                                    | I① Audio Settings                                                                                                    | Phase<br>Dynamic Contrast<br>Response Time<br>Reset Display Settings                                                                                                    | <ul> <li>▶ 50</li> <li>✓</li> <li>▶ Overdrive</li> </ul>                                                                                                    |                                 |
|   |                                    | ① Audio Settings<br>축 Other Settings<br>★ Personalize                                                                                                    | Phase<br>Dynamic Contrast<br>Response Time<br>Reset Display Settings                                                                                                    | <ul> <li>▶ 50</li> <li>➤</li> <li>▶ Overdrive</li> <li>→</li> <li>Aaximum Resolution: 1920x1080/@50Hz</li> </ul>                                                                                                    |                                 |
|   | Wstecz                             |                                                                                                    | Phase<br>Dynamic Contrast<br>Response Time<br>Reset Display Settings<br>4@60Hz N<br>ijść do menu głównego.                                                                                   | <ul> <li>▶ 50</li> <li>▶ Overdrive</li> <li>▲</li> <li>Maximum Resolution: 1920x1080@60Hz</li> </ul>                                                                                                    |                                 |
|   | Wstecz<br>Tryb szeroki             | <ul> <li>✓ Audio Settings</li> <li>↔ Other Settings</li> <li>★ Personalize</li> <li>✓ Resolution: 1280x102</li> <li>Naciśnij przycisk <sup>(1)</sup>, aby przez</li> <li>za pomocą przycisku <sup>(2)</sup> lub</li> </ul> | Phase Dynamic Contrast Response Time Reset Display Settings 4@60Hz                                                                                                    | <ul> <li>▶ 50</li> <li>▶ Overdrive</li> <li>▲</li> <li>Maximum Resolution: 1920x1080@60Hz</li> <li>vide.</li> </ul>                                                                                                    |                                 |

| Ustawienie w pionie                                         | Użyj przycisków 💟 i 🔕 do reg<br>UWAGA: Podczas korzystania z                                                                                     | ulacji przesuni <b>ęcia obra</b> z<br>DVI lub <b>źródł</b> a HDMI, nie                                  | <mark>zu w górę i w dół</mark> (min. 0 ~ n<br>i jest dostępne ustawienie Vi              | naks. 100).<br>ertical Position (Pozycja j                    | pionowa).                  |
|-------------------------------------------------------------|----------------------------------------------------------------------------------------------------|----------------------------------------------------------------------------------------------------|------------------------------------------------------------------------------------------|---------------------------------------------------------------|----------------------------|
| Ostro <b>ść</b>                                             | Umożliwia zwiększenie lub zmnie                                                                                                    | ejszenie ostro <b>ś</b> ci obrazu.                                                                      |                                                                                          |                                                               |                            |
|                                                             | Użyj przycisków 💟 i 🔕 do reg                                                                                                    | ulacji ostro <b>ś</b> ci w zakresie                                                                     | e od '0' do '100'.                                                                       |                                                               |                            |
| Cz <b>ę</b> stotliwo <b>ść</b> taktow<br>ania zegara obrazu | Regulacja Fazy oraz Częstotliwo<br>do tych ustawień uzyskuje się po                                                                              | <b>ść</b> taktowania zegara ob<br>oprzez g <b>łówne menu OS</b>                                         | razu umożliwiają dostosowa<br>D wybierając "Ustawienia ob                                | ınie obrazu do upodobaı<br>ırazu".                            | ń użytkownik               |
|                                                             | Używaj przycisku 🂟 i 💁, aby                                                                                                    | uzyskać najlepsz <b>ą</b> jakoś                                                                         | ć obrazu.                                                                                |                                                               |                            |
| Faza                                                        | Jeśli przez regulację fazy nie mo<br>(zgrubne, a następnie fazy (dokł<br>UWAGA: Regulacje Pixel Clock (.                                         | żna uzyskać dostateczne<br>ładnie).<br>Zegar pikseli) i Phase (Fa                                       | ej jakości obrazu, należy por<br>aza) są dostępne wyłącznie –                            | iownie zmienić ustawieni<br>dla wejścia "VGA".                | ie zegara pik              |
| Kontrast dynamiczny                                         | Kontrast dynamiczny pozwala na<br>Sport i Natura.                                                                                                | a utrzymanie wy <b>ższego k</b>                                                                         | ontrastu w przypadku wybo                                                                | ru ustawionych fabryczni                                      | e trybów Gra               |
|                                                             | Użyj przycisku 💙 do włączenia<br>Użyj przycisku 🏠 do wyłączenia<br>UWAGA: W trybie Kontrastu dyr                                                 | regulacji Dynamic Contra<br>a regulacji Dynamic Cont<br>namicznego wy <b>łą</b> czona ję                | ast (Dynamiczny kontrast).<br>rast (Dynamiczny kontrast).<br>est regulacja jasności.     |                                                               |                            |
| Czas odpowiedzi                                             | Czas odpowiedzi jest czasem wy<br>całkowicie nieaktywny (biały) i n.<br>Możesz ustawić czas odpowiedzi<br>• Normalny<br>• Rozszerzony (domyślny) | maganym do zmiany sta<br>astępnie ponownie do st<br>i na:                                               | nu piksela ekranu LCD ze s<br>anu całkowicie aktywnego.                                  | anu całkowicie aktywneg                                       | jo (czarny) n              |
| Resetowanie<br>ustawień<br>wy <b>ś</b> wietlania            | Umożliwia przywrócenie domyślr                                                                                                    | nych (fabrycznych) ustaw                                                                                | vień monitora.                                                                           |                                                               |                            |
| USTAWIENIA AUDIO                                            | Użyj menu <b>Ustawienia audio</b> do                                                                                                    | wyregulowania ustawie                                                                                   | ń audio.                                                                                 |                                                               |                            |
| Podmenu trybu<br>ustawiania audio                           | Menu                                                                                                    |                                                                                                    |                                                                                          | Dell ST2220T                                                  |                            |
|                                                             |                                                                                                    | Speaker Volume                                                                                          | ▶ 100                                                                                    |                                                               |                            |
|                                                             | + Auto Adjust                                                                                                    | Line Out Source                                                                                         | ▶ номі                                                                                   |                                                               |                            |
|                                                             | Input source                                                                                                    | Power Save Audio                                                                                        | ▶ On                                                                                     |                                                               |                            |
|                                                             | Color Settings                                                                                                    | Reset Audio Settings                                                                                    |                                                                                          |                                                               |                            |
|                                                             | Display Settings                                                                                                    | ·                                                                                                    |                                                                                          | <b>^</b>                                                      |                            |
|                                                             | ther Settings                                                                                                    |                                                                                                    |                                                                                          | <b>v</b>                                                      |                            |
|                                                             | Personalize                                                                                                    |                                                                                                    |                                                                                          |                                                               |                            |
|                                                             |                                                                                                    |                                                                                                    |                                                                                          |                                                               |                            |
|                                                             | ()<br>()<br>Resolution: 1280x1024@                                                                                                    | 60Hz                                                                                                    | Maximum Resolution: 1920                                                                 | x1080@60Hz                                                    |                            |
| Głośność głośnika                                           | Regulacja głośności głośnika.                                                                                                    |                                                                                                    |                                                                                          |                                                               |                            |
| Wyj <b>ś</b> cie <b>źródł</b> a                             | Wybierz źródło sygnału audio.                                                                                                    |                                                                                                    |                                                                                          |                                                               |                            |
| Oszczędzanie energii<br>w trybie audio                      | Umożliwia włączenie lub wyłącze<br>Domyślnym ustawieniem jest "W<br>On (Wł.) – umożliwia wyłączeni<br>Off (Wył.) – umożliwia włączen             | enie zasilania audio w try<br>łłączone" (On).<br>ie wyjścia liniowego do s<br>ie wyjścia liniowego do s | vbie oszczędzania energii au<br>ystemu Sound Bar po przeła<br>systemu Sound Bar po przeł | dio.<br>Iczeniu monitora do trybu<br>gczeniu monitora do tryb | u czuwania.<br>w czuwania. |

| Zerowanie ustawienia<br>audio | Umożliv                                        | wia przywrócenie domyś                                                                                                    | lnych (fabrycznych) ustaw                                                                               | ień audio.                                                                                        | -                                                                                   |
|-------------------------------|------------------------------------------------|----------------------------------------------------------------------------------------------------|----------------------------------------------------------------------------------------------------|---------------------------------------------------------------------------------------------------|-------------------------------------------------------------------------------------|
| Wyj <b>ś</b> cie z menu       | Naciśnij                                       | j przycisk 🕑, aby zakor                                                                                                    | ńczy <b>ć</b> wy <b>ś</b> wietlanie menu                                                                | głównego OSD i naciśnij przy                                                                      | rcisk 🖤, aby zaakceptować zmiany.                                                   |
| POZOSTAŁE<br>USTAWIENIA       |                                                |                                                                                                    |                                                                                                    |                                                                                                   |                                                                                     |
|                               | Menu                                           |                                                                                                    |                                                                                                    | D                                                                                                 | Dell ST2220T                                                                        |
|                               | Ø                                              | Brightness/Contrast                                                                                                    | Language                                                                                                | ▶ English                                                                                         |                                                                                     |
|                               | [+]                                            | Auto Adjust                                                                                                    | Menu Transparency                                                                                       | ▶ 20                                                                                              |                                                                                     |
|                               | Ð                                              | Input source                                                                                                    | Menu Timer                                                                                              | ▶ 20s                                                                                             |                                                                                     |
|                               | *                                              | Color Settings                                                                                                    | Menu Lock                                                                                               | ▶ Unlock                                                                                          |                                                                                     |
|                               |                                                | Display Settings                                                                                                    | Menu Rotation                                                                                           | ▶ Landscape                                                                                       | <u>^</u>                                                                            |
|                               | E<br>E                                         | Audio Settings                                                                                                    | DDC/CI                                                                                                  | ▶ Enable                                                                                          | <b></b>                                                                             |
|                               | _ <u></u> ⊒=                                   | Other Settings                                                                                                    | LCD Conditioning                                                                                        | Disable                                                                                           |                                                                                     |
|                               | *                                              | Personalize                                                                                                    | Factory Reset                                                                                           |                                                                                                   |                                                                                     |
|                               | <b>6</b>                                       | Resolution: 1280x1024@                                                                                                    | D60Hz                                                                                                   | Maximum Resolution: 1920x                                                                         | (1080@60Hz                                                                          |
| Wstecz                        | Dotknij                                        | Daby przejść z powro                                                                                                    | otem do menu g <b>łównego.</b>                                                                          |                                                                                                   |                                                                                     |
| J <b>ę</b> zyk                | Opcja ji<br>japońsk                            | <b>ę</b> zykowa pozwala ustaw<br>ki, chiński uproszczony).                                                                         | vić wyświetlanie OSD w je                                                                               | dnym z sześciu języków (ang                                                                       | <b>jielski, hiszpań</b> ski, francuski, niemieck                                    |
| Przezroczysto <b>ść</b> menu  | Umożliv                                        | wia regulacj <b>ę</b> tła menu e                                                                                                   | kranowego z nieprzezroc:                                                                                | zystego do przezroczystego.                                                                       |                                                                                     |
| Zegar menu                    | Umożliv                                        | wia ustawienie czasu, w                                                                                                    | którym OSD pozostaje ak                                                                                 | tywne po dotknięciu przycisk                                                                      | ku na monitorze.                                                                    |
|                               | Użyj pr                                        | zycisków 🖤 oraz 🤷 d                                                                                                    | do regulacji suwaka w 1 s                                                                               | ekundowych przyrostach, w                                                                         | zakresie 5 do 60 sekund.                                                            |
| Blokada menu ekrano<br>wego   | Kontrol<br>Zabloko                             | uje dostęp użytkownika<br>owane są wszystkie przy                                                                                  | do regulacji. Po wybraniu<br>yciski za wyj <b>ą</b> tkiem przycis                                       | Lock (Zablokuj), nie są dos<br><sub>sku</sub> D.                                                  | stępne żadne regulacje użytkownika.                                                 |
|                               | UWAG<br>wstępi<br>odpow                        | <b>iA:</b> Je <b>ś</b> li OSD jest zablok<br><b>ny wybór opcji</b> "Blokada<br>riednich ustawie <b>ń</b> .                         | owane, naci <b>śnię</b> cie przyci:<br>OSD" na wej <b>ś</b> ciu. Wybier;                                | sku 🗩 spowoduje przejście<br>z "Odblokuj", aby umożliwić u                                        | e bezpośrednio do menu ustawień OS<br>użytkownikowi dostęp do wszystkich            |
| DDC/CI                        | DDC/CI<br>itp.), za<br>Włącz<br>Wyłącz         | (Kanał wyświetlania dan<br>a pomocą oprogramowan<br>(domyślny): Optymalizuj<br>z: Wyłącza opcję DDC/CI                             | nych/interfejs poleceń) ur<br>nia komputera.<br>je wydajność monitora i za<br>, a na ekranie wyświetlan | no <b>żliwia regulowanie parame</b><br>apewnia lepsze doświadczeni<br>y jest następujący komunika | etrów monitora (jasność, kolor, balan:<br>ia dla klienta.<br>it.                    |
|                               |                                                | MESSAGE                                                                                                    |                                                                                                    |                                                                                                   | Dell ST2220T                                                                        |
|                               |                                                | The function of adjusti                                                                                                    | ng display setting using P                                                                              | C application will be disabled.                                                                   |                                                                                     |
|                               |                                                | Do you wish to disable                                                                                                    | DDC/CI function?                                                                                        |                                                                                                   |                                                                                     |
|                               |                                                |                                                                                                    | NO<br>Yes                                                                                               |                                                                                                   |                                                                                     |
|                               | Wybier                                         | z <b>Tak</b> , aby wyłączyć DDC                                                                                                    | C/CI lub <b>Nie, aby powrócić</b>                                                                       | do menu.                                                                                          |                                                                                     |
| Poprawianie LCD               | Popraw<br>UWAGA<br>Wyłącz<br>Włącz:<br>aby pow | ianie LCD umożliwia wyd<br>A: Poważne przypadku u<br>:: Jest to domyślna opcja<br>Wyłącza opcję poprawia<br>wrócić do poprzedniego | eliminowanie utrzymywan<br>utrzymywania obrazu zwa<br>a.<br>ania LCD, a na ekranie wy<br>menu.          | ia obrazu i może potrwać kill<br>ne są wypaleniem. Poprawia<br>świetlany jest następujący k       | ka godzin.<br>Inie LCD nie usuwa wypalenia.<br>komunikat. Wybierz Tak, aby zatwierc |

|   |                                                      | MESSAGE<br>This feature will help the of image retention, the Do you wish to contine<br>Do you wish to contine                                                                                                    | reduce minor cases of ima<br>e program may take some<br>ue?<br>Versk monitora w celu zak              | Dell ST2220T<br>age retention. Depending on the degree<br>time to run.                  |                                                       |
|---|------------------------------------------------------|----------------------------------------------------------------------------------------------------|----------------------------------------------------------------------------------------------------|-----------------------------------------------------------------------------------------|-------------------------------------------------------|
| 0 | Przywracanie<br>ustawień fabrycznych<br>Personalizuj | (Kondycjonowanie LCD) w dov<br>LCD Conditioning is<br>on the monitor to ten<br>Zerowanie wszystkich ustawie<br>Menu                                                                                                    | currently in progress. Pres<br>minate LCD Conditioning a<br>ń menu OSD do fabryczny<br>Shortcut Key 1 | ss any button<br>at any time.<br>ych wartości ustawień.<br>Dell ST2220T<br>Preset Modes |                                                       |
| • |                                                      | Auto Adjust              Input source              Color Settings              Display Settings              Audio Settings              Audio Settings              Audio Settings              Other Settings              Personalize                  Resolution: 1280x1024 | Shortcut Key 2                                                                                        | Brightness/Contrast                                                                     | <ul> <li></li> <li>×</li> <li>→</li> <li>×</li> </ul> |

# Komunikaty ostrzegawcze OSD

Na ekranie mogą zostać wyświetlone następujące komunikaty z ostrzeżeniem o braku synchronizacji monitora.

| MESSAGE                                                                                                    | Dell ST2220T |
|----------------------------------------------------------------------------------------------------|--------------|
| The current input timing is not supported by the monitor display.                                                                                                    |              |
| Please change your input timing to 1920x1080@60Hz or any other                                                                                                    |              |
| monitor listed timing as per the monitor specifications.                                                                                                    |              |
| ( <b>B</b> )                                                                                                    |              |
|                                                                                                    |              |
|                                                                                                    |              |
| MESSAGE                                                                                                    | Dell ST2220T |
| MESSAGE The current input timing is not supported by the monitor display.                                                                                                    | Dell ST2220T |
| MESSAGE<br>The current input timing is not supported by the monitor display.<br>Please change your input timing to 1920x1080@60Hz or any other                                                             | Dell ST2220T |
| MESSAGE<br>The current input timing is not supported by the monitor display.<br>Please change your input timing to 1920x1080@60Hz or any other<br>monitor listed timing as per the monitor specifications. | Dell ST2220T |
| MESSAGE<br>The current input timing is not supported by the monitor display.<br>Please change your input timing to 1920x1080@60Hz or any other<br>monitor listed timing as per the monitor specifications. | Dell ST2220T |

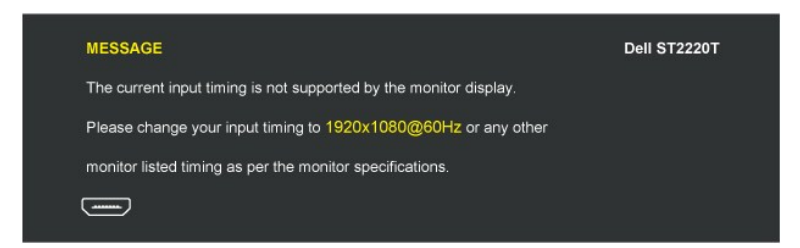

Oznacza to, że monitor nie może się zsynchronizować z sygnałem odbieranym z komputera. Sygnał jest za wysoki lub za niski do zastosowania w monitorze. Patrz <u>Specyfikacje</u>, w celu uzyskania zakresów częstotliwości poziomej i pionowej adresowalnych przez monitor. Zalecany tryb to 1920 x 1080 przy 60 Hz.

Gdy monitor przejdzie w tryb oszczędności energii, pojawi się jeden z następujących komunikatów:

| MESSAGE<br>Entering Power Save Mode. | Dell ST2220T |
|--------------------------------------|--------------|
| MESSAGE<br>Entering Power Save Mode. | Dell ST2220T |
| MESSAGE<br>Entering Power Save Mode. | Dell ST2220T |

Po dotknięciu dowolnego przycisku, innego niż przycisk Power (Zasilanie) na wejściu pojawi się jeden z następujących komunikatów, w zależności od wybranego wejścia:

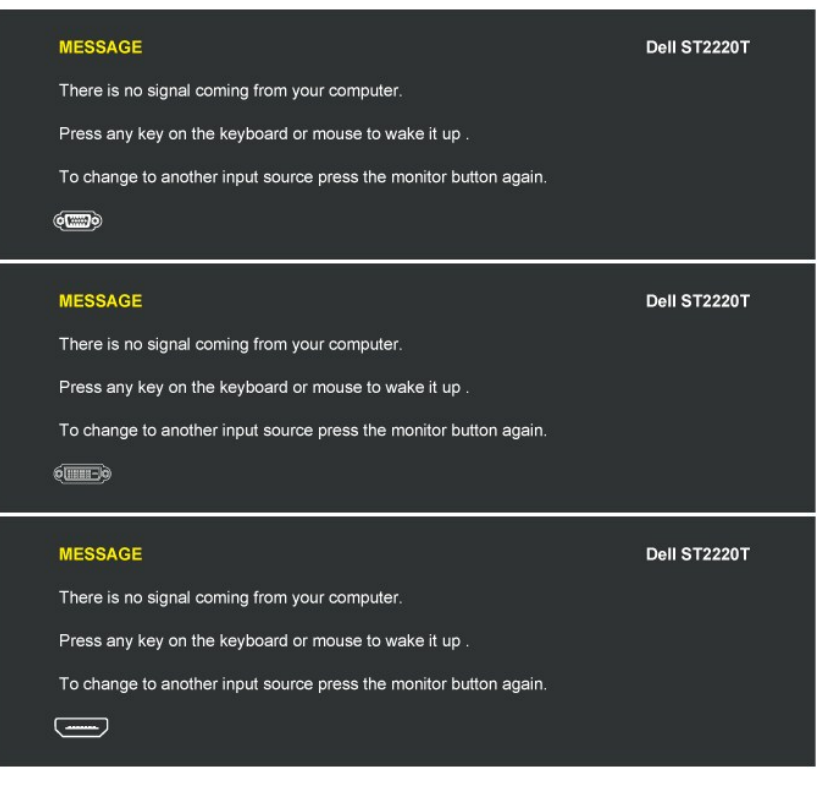

Patrz rozdział Rozwiązywanie problemów, w celu uzyskania dalszych informacji.

# Ustawianie maksymalnej rozdzielczości

Aby ustawić maksymalną rozdzielczość monitora:

- Kliknij prawym przyciskiem myszy na pulpicie i wybierz Właściwości. Wybierz zakładkę Ustawienia. Ustaw rozdzielczość ekranu na 1920 x 1080. 1
- 2
- 3. 4. Kliknij przycisk OK.

Jeżeli nie widzisz jako opcji rozdzielczości 1920 x 1080, może to oznaczać konieczność aktualizacji sterownika karty graficznej. Zależnie od rodzaju komputera, wykonaj jedną z następujących procedur

- Jeżeli masz komputer biurkowy lub komputer przenośny Dell:

   Przejdź na stronę <u>support.dell.com</u>, wprowadź numer z etykiety serwisowej i pobierz najnowsze sterowniki dla posiadanej karty graficznej.

   Jeżeli posiadasz komputer biurkowy, przenośny innej firmy niż Dell:

   Przejdź na stronę wsparcia dla Twojego komputera i pobierz najnowsze sterowniki dla posiadanej karty graficznej.
   Przejdź na stronę wsparcia dla Twojego komputera i pobierz najnowsze sterowniki dla posiadanej karty graficznej.
   Przejdź na stronę internetową Twojej karty graficznej i pobierz najnowsze sterowniki.

# Należy ustawić odpowiednią pozycję monitora

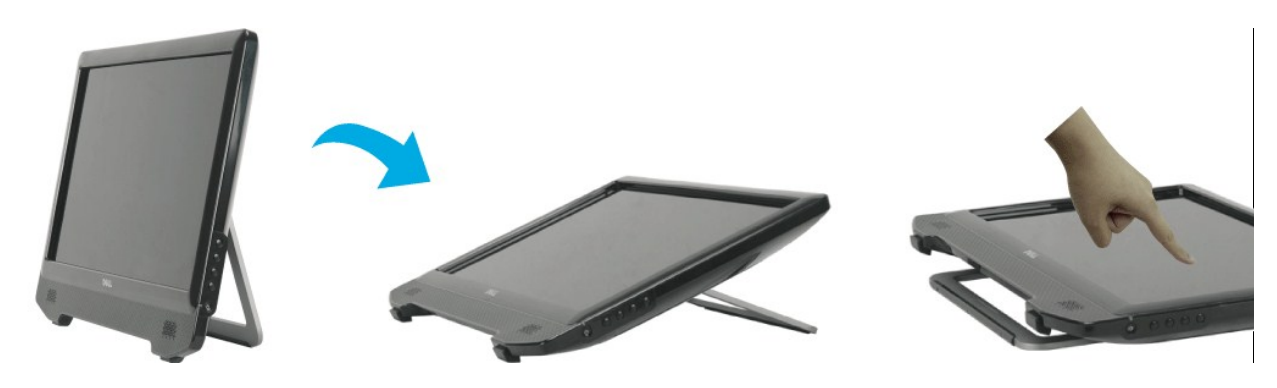

UWAGA: Monitor jest dostarczany z fabryki z zamocowaną podstawą.

### Korzystanie z ekranu dotykowego

WWAGA: Należy upewnić się, że kabel USB został podłączony do monitora i do komputera.

Monitor Dell™ ST2220T wyposażono w technologię sterowania dotykiem - funkcje komputera można obsługiwać poprzez dotknięcie ekranu.

Ekran dotykowy umożliwia interakcję z komputerem w sposób podobny do myszy komputerowej:

- Pojedyncze dotknięcie ekranu to jedno kliknięcie przyciskiem myszy. Dwukrotne, szybkie dotknięcie ekranu to dwukrotne kliknięcie przyciskiem myszy.

- Dotknij i przesuń palec, aby przeciągnąć obiekt. Dotknij i przytrzymaj, aby osiągnąć efekt kilknięcia prawym przyciskiem myszy. Aby wybrać opcję menu, dotknij je, a następnie przesuń palec na żądaną opcję. Unieś palec, aby wybrać tę opcję. Możesz również dotknąć menu, a następnie dotknąć żądaną opcję, tak jak w przypadku korzystania z myszy.

Nie trzeba wywierać nacisku na ekran dotykowy, aby dotknięcie zostało wykryte. Aby osiągnąć najlepsze rezultaty, należy dotykać ekran mniej więcej pod kątem prostym i nie opierać o niego dłoni.

# Ustawienia monitora

Monitor Dell<sup>™</sup> ST2220T

# Ustawianie rozdzielczości ekranu na 1920 X 1080 (Maksimum)

Aby uzyskać optymalną efektywność działania monitora podczas użytkowania systemów operacyjnych Microsoft® Windows®, należy ustawić rozdzielczość monitora na 1920 x 1080pikseli wykonując następujące czynności:

1. Kliknij prawym przyciskiem myszy na pulpicie i kliknij Właściwości.

2. Wybierz zakładkę Ustawienia.

3. Przesuń suwak na prawo naciskając i przytrzymując lewy przycisk myszy i ustawiając rozdzielczość ekranu na 1920 X 1080.

4. Kliknij **OK**.

Jeżeli nie widzisz jako opcji rozdzielczości 1920 X 1080, może to oznaczać konieczność aktualizacji sterownika karty graficznej. Wybierz poniżej scenariusz, który najlepiej opisuje wykorzystywany przez Ciebie system komputerowy i postępować zgodnie z zawartymi wskazówkami:

1: Jeżeli posiadasz komputer biurkowy Dell™ lub przenośny komputer Dell™ z dostepem do Internetu.

2: <u>Jeżeli posiadasz komputer biurkowy, przenośny lub kartę graficzną innej firmy niż Dell</u>™

# Monitor Dell<sup>™</sup> ST2220T

Przewodnik użytkownika

Ustawianie rozdzielczości ekranu na 1920 X 1080 (Maksimum)

Informacje zawarte w tym dokumencie mogą ulec zmianie bez uprzedzenia. © 2010 Dell Inc. Wszelkie prawa zastrzeżone.

Powielanie tych materiałów w jakikolwiek sposób bez pisemnego zezwolenia Dell Inc.jest surowo zabronione.

Znaki towarowe użyte w niniejszym tekście: Dell oraz logo DELL są znakami towarowymi Dell Inc; Microsoft, Windows i Windows Vista są albo znakami towarowymi albo zastrzeżonymi znakami towarowymi Microsoft Corporation w Stanach Zjednoczonych i/lub innych krajach; ENERGY STAR jest zastrzeżonym znakiem towarowym U.S. Environmental Protection Agency. Jako partner programu ENERGY STAR, Dell Inc. stwierdza, że produkt spełnia wytyczne ENERGY STAR w zakresie efektywnego wykorzystania energii.

W dokumencie mogą być użyte inne znaki towarowe i nazwy handlowe, w odniesieniu do jednostek roszczących sobie prawo do marki i nazw lub produktów tych jednostek. Dell Inc. nie rości sobie prawa do żadnych zastrzeżonych znaków towarowych i nazw handlowych, innych niż jej własne.

#### Model ST2220Tc

Wrzesień 2010 Rev. A00

#### Ustawienia monitora Podręcznik użytkownika monitora Dell™ ST2220T

- Podłączanie monitora
- Organizacja przebiegu kabli

# Podłączanie monitora

COSTRZEŻENIE: Przed rozpoczęciem wykonywania opisanych w tej części procedur, należy zastosować się do instrukcji bezpieczeństwa.

WWAGA: Aby można było korzystać z funkcji dotykowej, należy podłączyć kabel USB Uplink.

Aby podłączyć monitor do komputera.

- Wyłączyć komputer i odłączyć kabel zasilający.
   Podłącz złącze kabla HDMI, białe (cyfrowy DVI-D) lub niebieskie (analogowy VGA) złącze wyświetlacza do odpowiedniego portu video z tyłu komputera. Nie należy podłączać wszystkich kabli w tym samym komputerze.Wszystkich kabli można używać wyłacznie wtedy, gdy są podłączone do różnych komputerów z odpowiednimi systemami video.

### Podłączanie niebieskiego kabla VGA

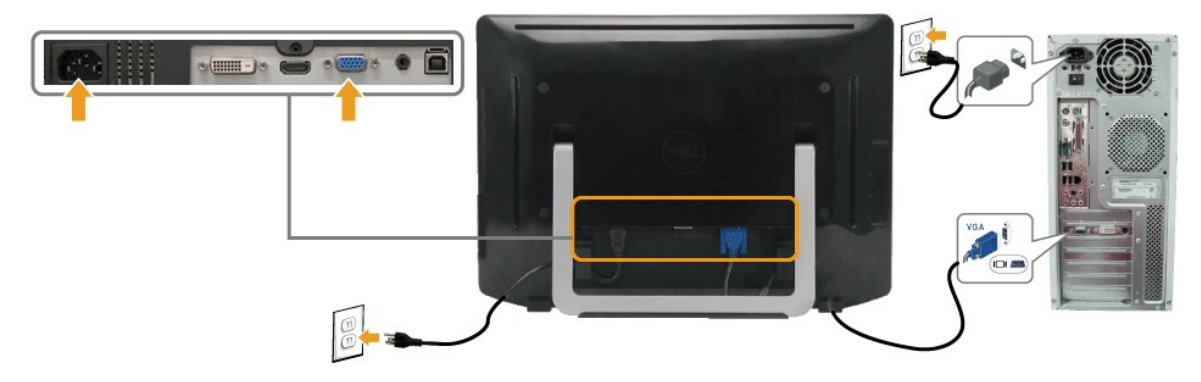

# Podłączanie białego kabla DVI

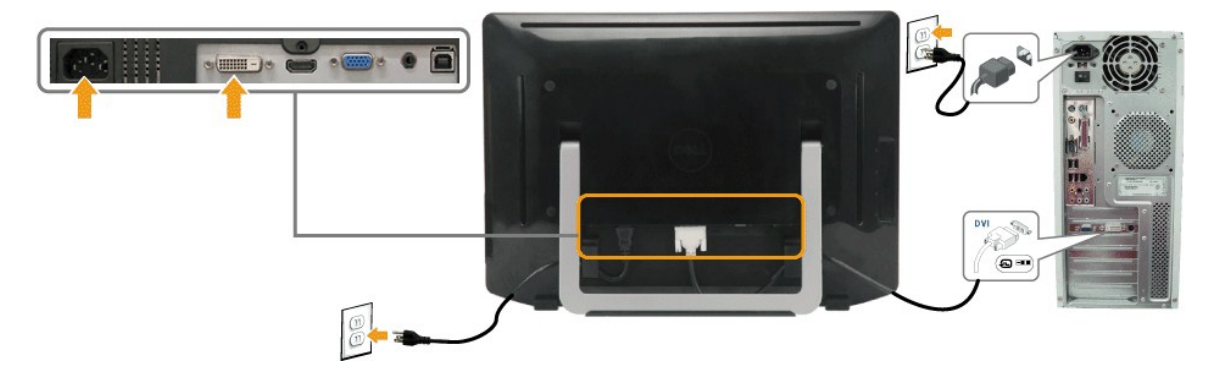

Podłączenie kabla HDMI

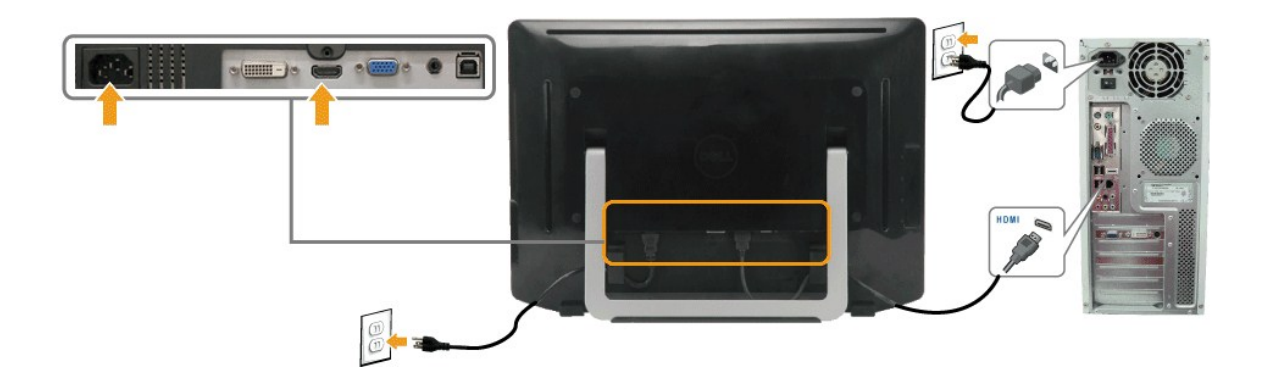

🕼 UWAGA: Elementy graficzne służą wyłącznie w celach ilustracji. W rzeczywistości, komputer może wyglądać inaczej.

#### Podłączanie kabla USB

Po zakończeniu podłączania kabla DVI/VGA/HDMI, postępuj zgodnie z procedurą opisaną poniżej, aby podłączyć kabel USB do komputera i zakończyć konfigurację monitora:

- 1.
- 2. 3. 4.
- Podłącz gniazdo wejściowe USB urządzenia (kabel załączony) do odpowiedniego gniazda USB Twojego komputera Podłącza urządzenia peryferyjne USB do gniazd wyjściowych USB monitora. Podłącz przewody zasilające komputera i monitora do pobliskiego gniazda zasilania. Włącz monitor i komputer. Jeśli monitor wyświetla obraz, instalacja jest zakończona. Jeżeli obraz się nie pojawia, zajrzyj do części <u>Rozwiazywanie problemów.</u> Uporządkuj kable za pomocą znajdującego się z tyłu podstawy monitora uchwytu do kabli.
- 5.

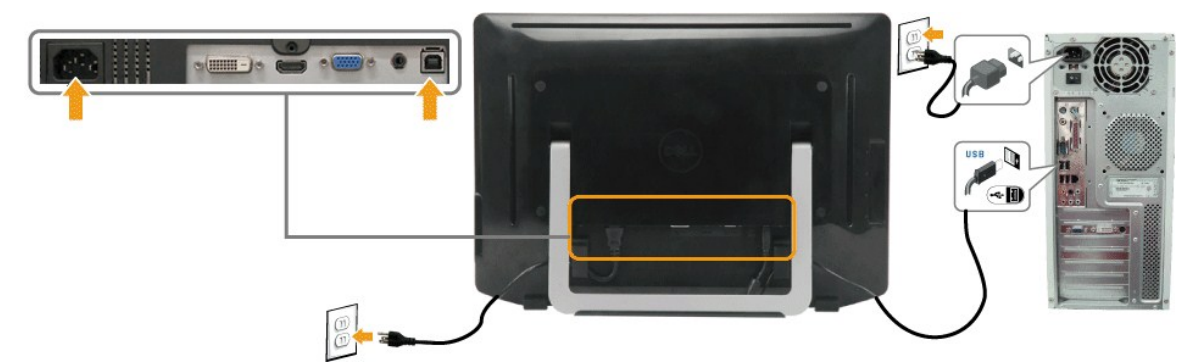

# Podłączanie kabla audio

Podłączanie kabla audio:

- Podłącz kabel audio z portu wejściowego audio monitora do portu wyjściowego audio komputera. Włącz monitor i komputer. Uporządkuj kable za pomocą znajdującego się z tyłu monitora uchwytu do kabli. 1
- 2. 3.

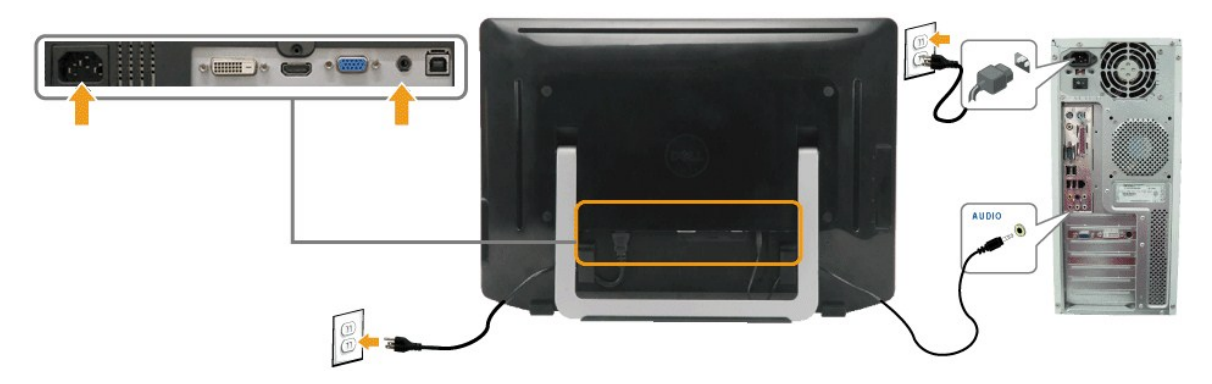

# Organizacja przebiegu kabli

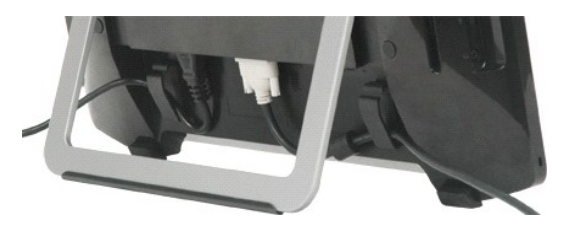

Po podłączeniu do monitora i komputera wszystkich niezbędnych kabli (patrz sekcja <u>Podłaczanie monitora</u>) uporządkuj je za pomocą uchwytu do kabli tak, jak to zostało pokazane powyżej.

# Wykrywanie i usuwanie usterek

#### Monitor Dell<sup>™</sup> ST2220T

- Auto-test
- Najczęstsze problemy
- Problemy specyficzne dla produktu
- Problemy charakterystyczne dla interfejsu USB
- Ekran dotykowy problemy

OSTRZEŻENIE: Przed rozpoczęciem wykonywania opisanych w tej części procedur, należy zastosować się do instrukcji bezpieczeństwa,

### Auto-test

Monitor udostępnia funkcję automatycznego testu funkcji, umożliwiającej sprawdzenie prawidłowego funkcjonowania. Jeżeli monitor i komputer są prawidłowo podłączone ale ekran monitora pozostaje ciemny, należy uruchomić automatyczny test monitora, wykonując następujące czynności:

- Wyłącz komputer i monitor.
- Odłącz kabel video od złącza z tyłu komputera lub monitora. Aby zapewnić prawidłowe działanie autotestu, odłącz kable złącza HDMI, złącze cyfrowe 2.
- (białe) i analogowe (niebieskie złącze) od złączy z tyłu komputera komputera lub monitora
   Włącz monitor.

Na ekranie pojawi się przestawne okno dialogowe (na czarnym tle), jeśli monitor nie wykryje sygnału wideo, ale jego działanie będzie prawidłowe. W trybie autotestu dioda LED zasilania będzie świecić się na biało. Ponadto w zależności od wybranego wejścia na ekranie przesuwać się będzie jedno z poniższych okien dialogowych.

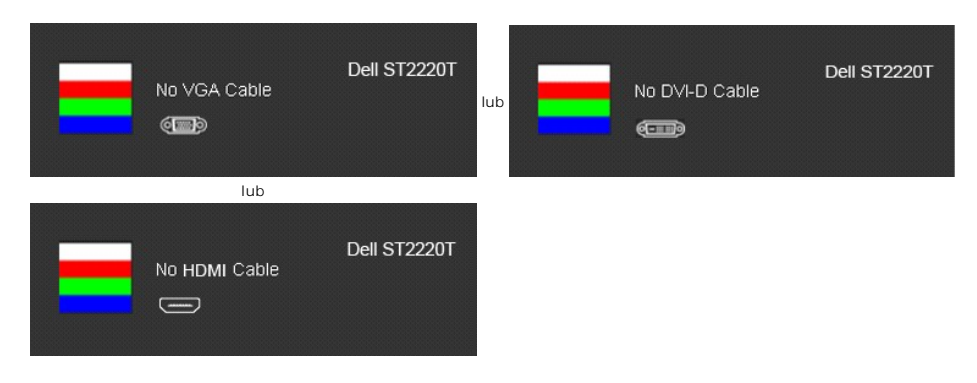

To okno jest również wyświetlane podczas normalnego działania systemu, jeżeli zostanie odłączony lub uszkodzony kabel wideo. Wyłącz monitor i podłącz ponownie kabel wideo; następnie włącz komputer i monitor. 4. 5.

Jeżeli po zastosowaniu poprzedniej procedury, na ekranie monitora nadal nie ma obrazu, sprawdź kartę graficzną i komputer; monitor działa prawidłowo.

### Wbudowana diagnostyka

Monitor posiada wbudowane narzędzie diagnostyczne pomagające w określeniu, czy występujący nietypowy wygląd ekranu jest wewnętrznym problemem monitora, systemu komputerowego lub karty graficznej.

🖉 UWAGA: Wbudowaną diagnostykę możesz uruchomić tylko, kiedy przewód wideo jest odłączony i monitor jest w trybie automatycznego testu.

Aby uruchomić wbudowaną diagnostykę:

- Upewnij się, czy ekran jest czysty (brak drobinek kurzu na powierzchni ekranu).
   Odłącz kabel(e) wideo od złącza z tyłu komputera lub monitora. Monitor przejdzie teraz w tryb automatycznego testu.
   Na panelu przednim, naciśnij i przytrzymaj jednocześnie przez 2 sekundy przycisk skrótu 1 i przycisk skrótu 4. Pojawi się szary ekran.

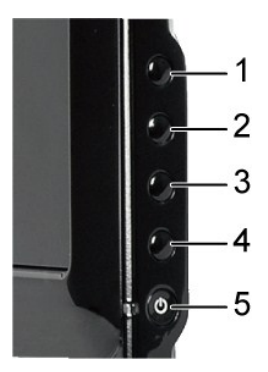

- Upewnij się, że ekran wygląda normalnie.
   Ponownie dotknij *przycisk skrótu 4* na panelu przednim. Kolor ekranu zmieni się na czerwony.
   Powtórz czynności z punktu 5, aby sprawdzić wyświetlanie ekranu w kolorze zielonym, niebieskim, czarnym i białym.

Test jest zakończony, gdy pojawi się biały ekran. W celu zakończenia, naciśnij ponownie przycisk skrótu 4.

Jeżeli nie zostały wykryte jakiekolwiek nietypowości ekranu podczas korzystania z wbudowanego narzędzia diagnostycznego, oznacza to że monitor działa poprawnie. Sprawdź kartę graficzną i komputer.

# Najczęstsze problemy

Znajdująca się poniżej tabela zawiera ogólne informacje o podstawowych problemach które mogą wystąpić podczas działania monitora oraz możliwe rozwiązania.

| Najczęstsze symptomy                             | Co jest widoczne                                    | Możliwe rozwiązania                                                                                                    |
|--------------------------------------------------|-----------------------------------------------------|----------------------------------------------------------------------------------------------------|
| Brak sygnału wideo/<br>wyłączona dioda zasilania | Brak obrazu                                         | <ol> <li>Upewnij się, czy kabel wideo podłączony do monitora i komputera i jest odpowiednio<br/>podłączony i bezpieczny.</li> <li>Za pomocą odpowiedniego wyposażenia elektrycznego sprawdź, czy gniazdko zasilania działa<br/>prawidłowo.</li> </ol>                                                                                                    |
| Brak sygnału wideo/<br>włączona dioda zasilania  | Brak obrazu lub za ciemny<br>obraz                  | <ol> <li>Zwiększ ustawienia jasności i kontrastu za pomocą menu ekranowego.</li> <li>Wykonaj automatyczne sprawdzenie funkcji monitora.</li> <li>Sprawdź, czy nie ma zgiętych lub złamanych styków na złączach kabla wideo.</li> <li>Naciśnij klawisz skrótu 4, aby otworzyć menu ekranowe Input Select Source (Wybór źródła sygnału wejściowego). Wybierz właściwe źródło sygnału wejściowego.</li> <li>Uruchom wbudowaną diagnostykę.</li> </ol>                                                                                                    |
| Słaba ostrość                                    | Obraz jest postrzępiony,<br>zamglony lub zanikający | <ol> <li>Wykonaj Automatyczną regulację za pośrednictwem menu ekranowego.</li> <li>Wyreguluj poprzez menu ekranowe ustawienia Faza oraz Zegar pikselowy.</li> <li>Wyeliminuj przedłużacze wideo.</li> <li>Przywróć ustawienia fabryczne monitora.</li> <li>Zmień rozdzielczość obrazu wideo, cele skorygowania współczynnika kształtu obrazu (16:9).</li> </ol>                                                                                                    |
| Drżący/niestabilny obraz<br>wideo                | Falujący obraz lub<br>przerywanie ruchu             | <ol> <li>Wykonaj Automatyczną regulację za pośrednictwem menu ekranowego.</li> <li>Wyreguluj poprzez menu ekranowe ustawienia Faza oraz Zegar pikselowy.</li> <li>Przywróć ustawienia fabryczne monitora.</li> <li>Sprawdź czynniki środowiskowe.</li> <li>Zmień usytuowanie monitora i wykonaj test w innym pomieszczeniu.</li> </ol>                                                                                                    |
| Brakujące piksele                                | Na ekranie LCD pojawiają<br>się plamy               | <ol> <li>Wyłącz monitor, a następnie włącz go ponownie.</li> <li>Niektóre piksele na ekranie mogą być wygaszone na stałe i jest to defekt naturalny,<br/>charakterystyczny dla technologii LCD.</li> <li>Uruchom wbudowaną diagnostykę.</li> </ol>                                                                                                    |
| Piksele zawsze jasne                             | Na ekranie LCD występują<br>jasne plamki            | <ol> <li>Wyłącz monitor, a następnie włącz go ponownie.</li> <li>Niektóre piksele na ekranie mogą być wygaszone na stałe i jest to defekt naturalny,<br/>charakterystyczny dla technologii LCD.</li> <li>Uruchom wbudowaną diagnostykę.</li> </ol>                                                                                                    |
| Problemy z jasnością                             | Obraz za ciemny lub za<br>jasny                     | <ol> <li>Przywróć <u>ustawienia fabryczne</u> monitora.</li> <li>Wykonaj Automatyczną regulację za pośrednictwem menu ekranowego.</li> <li>Dostosuj ustawienia jasności i kontrastu za pomocą menu ekranowego.</li> </ol>                                                                                                    |
| Zniekształcenia<br>geometryczne                  | Ekran nie jest prawidłowo<br>wyśrodkowany           | <ol> <li>Przywróć ustawienia fabryczne monitora.</li> <li>Wykonaj Automatyczną regulację za pośrednictwem menu ekranowego.</li> <li>Dostosuj ustawienia jasności i kontrastu za pomocą menu ekranowego.</li> <li>UWAGA: W przypadku korzystania z 'DVI-D' lub 'HDMI', regulacja położenia nie jest dostępna</li> </ol>                                                                                                    |
| Poziome/pionowe linie                            | Na ekranie wyświetla się<br>jedna lub więcej linii  | <ol> <li>Przywróć ustawienia fabryczne monitora.</li> <li>Wykonaj Automatyczną regulację za pośrednictwem menu ekranowego.</li> <li>Wyreguluj poprzez menu ekranowe ustawienia Faza oraz Zegar pikselowy.</li> <li>Wykonaj automatyczny test funkcji monitora i sprawdź, czy linie te występują również w trybie automatycznego testu.</li> <li>Sprawdź, czy nie ma zgiętych lub złamanych styków na złączach kabla wideo.</li> <li>Uruchom wbudowaną diagnostykę.</li> <li>UWAGA: W przypadku korzystania z 'DVI-D' lub 'HDMI', regulacja Zegara pikselowego i Fazy nie są dosteone.</li> </ol> |

| Problemy synchronizacji                                                                                               | Obraz na ekranie jest<br>podrapany lub pourywany                     | <ol> <li>Przywróć ustawienia fabryczne monitora.</li> <li>Wykonaj Automatyczną regulację za pośrednictwem menu ekranowego.</li> <li>Wyreguluj poprzez menu ekranowe ustawienia Faza oraz Zegar pikselowy.</li> <li>Wykonaj automatyczny test funkcji monitora i sprawdź, czy również w trybie automatycznego<br/>testu obraz jest podrapany.</li> <li>Sprawdź, czy nie ma zgiętych lub złamanych styków na złączach kabla wideo.</li> <li>Wykonaj rozruch komputera w trybie awaryjnym.</li> </ol>                                                                          |
|----------------------------------------------------------------------------------------------------|----------------------------------------------------------------------|----------------------------------------------------------------------------------------------------|
| Zagadnienia zwi <b>ą</b> zane z<br>bezpieczeństwem                                                                    | Widoczny dym lub iskry                                               | <ol> <li>Nie należy podejmować żadnych czynności usuwania usterek.</li> <li>Należy natychmiast skontaktować się z firmą Dell</li> </ol>                                                                                                    |
| Okresowe problemy                                                                                                    | Wadliwe działanie monitora<br>pojawia się i zanika                   | <ol> <li>Upewnij się, czy kabel wideo podłączony do monitora i komputera i jest odpowiednio<br/>podłączony i bezpieczny.</li> <li>Przywróć ustawienia fabryczne monitora.</li> <li>Wykonaj automatyczny test funkcji monitora i sprawdź, czy również w trybie automatycznego<br/>testu pojawiają się okresowe problemy.</li> </ol>                                                                                                    |
| Brakujący kolor                                                                                                    | Obraz bez koloru                                                     | <ol> <li>Wykonaj <u>automatyczne sprawdzenie</u> funkcji monitora.</li> <li>Upewnij się, czy kabel wideo podłączony do monitora i komputera i jest odpowiednio<br/>podłączony i bezpieczny.</li> <li>Sprawdź, czy nie ma zgiętych lub złamanych styków na złączach kabla wideo.</li> <li>Uruchom wbudowaną dlagnostykę.</li> </ol>                                                                                                    |
| Niewłaściwy kolor                                                                                                    | Niedobry kolor obrazu                                                | <ol> <li>Zmień Tryb ustawień koloru w meny ekranowym <u>Ustawienia koloru</u> na Grafika lub Wideo,<br/>zależnie od zastosowaci nae Ustawienia wstępne koloru w menu ekranowym Ustawienia koloru.</li> <li>Spróbuj zastosować inne Ustawienia wstępne koloru w menu ekranowym Ustawienia koloru.<br/>Dostosuj wartości R/G/B w menu ekranowym Ustawienia koloru, jeżeli wyłączone jest<br/>Zarządzanie kolorem.</li> <li>Zmień Format wejściowy koloru na PC RGB lub YPbPr w menu ekranowym Ustawienia<br/>zaawansowane.</li> <li>Uruchom wbudowaną diagnostykę.</li> </ol> |
| Na monitorze pozostaje<br>przez długi okres czasu<br>pozostało <b>ść</b> wy <b>ś</b> wietlanego<br>obrazu statycznego | Na ekranie pojawia si <b>ę</b><br>słaby cień z obrazu<br>statycznego | <ol> <li>Skorzystaj z funkcji zarządzania zasilaniem do wyłączenia monitora za każdym razem, kiedy nie<br/>jest używany (dodatkowe informacje, patrz <u>Tryby zarządzania energia</u>).</li> <li>Alternatywnie zastosuj dynamicznie zmieniany wygaszacz ekranu.</li> </ol>                                                                                                    |

# Problemy specyficzne dla produktu

| Specyficzne symptomy                                                       | Co jest widoczne                                                                                                    | Możliwe rozwiązania                                                                                                    |
|----------------------------------------------------------------------------|----------------------------------------------------------------------------------------------------|----------------------------------------------------------------------------------------------------|
| Za mały obraz na ekranie                                                   | Obraz jest wy <b>ś</b> rodkowany na<br>ekranie ale nie wypełnia całego<br>obszaru widzenia                                   | 1 P <b>rzywróć</b> ustawienia fabryczne monitora.                                                                                                    |
| Nie można wyregulować<br>monitora przyciskami na<br>panelu przednim        | OSD nie wy <b>ś</b> wietla s <b>ię</b> na<br>ekranie                                                                         | 1 Wyłącz monitor i odłącz przewód zasilający, a następnie podłącz z powrotem i włącz<br>zasilanie monitora.                                                                                                    |
| Brak sygnału wejścia po<br>naciśnięciu elementów<br>sterowania użytkownika | Brak obrazu, świeci białe<br>światło LED. Po naciśnięciu<br>przycisku "w górę", "w dół" lub<br>"Menu", pojawia się komunikat | <ol> <li>Sprawdź źródło sygnału. Upewnij się, że komputer nie znajduje się w trybie<br/>oszczędzania energii, poprzez przesunięcie myszą lub naciśnięcie dowolnego przycisku<br/>klawiatury.</li> <li>Sprawdź, czy kabel zasilania jest właściwe podłączony. Jeżeli konieczne, wyciągnij i włóż<br/>ponownie kabel sygnału.</li> <li>Uruchom ponownie komputer lub odtwarzacz wideo.</li> </ol> |
| Obraz nie wypełnia całego<br>ekranu.                                       | Obraz nie może wypełnić<br>wysokości lub szerokości<br>ekranu                                                                | <ol> <li>Ze względu na różne formaty wideo (współczynnik kształtu) odtwarzaczy DVD, monitor<br/>może nie wyświetlać obrazu na całym ekranie.</li> <li>Uruchom wbudowaną diagnostykę.</li> </ol>                                                                                                    |

🖉 UWAGA: W przypadku wybrania trybu DVI-D lub HDMI , funkcja Automatyczna regulacja nie jest dostępna.

# Problemy charakterystyczne dla interfejsu USB

| Specyficzne symptomy                                | Co jest widoczne                                                                                                    | Możliwe rozwiązania                                                                                                    |
|-----------------------------------------------------|----------------------------------------------------------------------------------------------------|----------------------------------------------------------------------------------------------------|
| Nie działa interfejs USB                            | Nie działają urządzenia<br>peryferyjne USB                                                                                     | <ol> <li>Sprawdź, czy WŁĄCZONE jest zasilanie monitora.</li> <li>Podłącz ponownie kabel przesykania danych do komputera.</li> <li>Podłącz ponownie urządzenia peryferyjne USB (złącze pobierania danych).</li> <li>Wyłącz, a następnie ponownie włącz monitor.</li> <li>Ponownie uruchom komputer.</li> <li>Niektóre z urządzeń USB, takie jak zewnętrzne przenośne HDD wymagają wyższego prądu zasilania; należy podłączyć urządzenie bezpośrednio do komputera.</li> </ol> |
| Wysokiej szybkości interfejs<br>USB 2.0 jest wolny. | Urządzenia peryferyjne<br>wykorzystujące wysokiej<br>szybkości interfejs USB 2.0,<br>działają wolno lub nie działają<br>wcale. | <ol> <li>Sprawdź, czy komputer może obsługiwać USB 2.0.</li> <li>Niektóre komputery mają zarówno gniazda USB 2.0 jak i USB 1.1. Sprawdź, czy<br/>wykorzystywane jest właściwe gniazdo.</li> <li>Podłącz ponownie kabel przesyłania danych do komputera.</li> <li>Podłącz ponownie urządzenia peryferyjne USB (złącze pobierania danych).</li> <li>Ponownie uruchom komputer.</li> </ol>                                                                                      |

# Ekran dotykowy - problemy

| Typowe objawy                                                       | Możliwe rozwiązania                                                                                                    |  |  |
|---------------------------------------------------------------------|----------------------------------------------------------------------------------------------------|--|--|
| Ekran dotykowy nie reaguje na<br>wskazania                          | <ol> <li>Należy upewnić się, że kabel USB został podłączony do monitora i do komputera.</li> <li>Należy upewnić się, że ekran dotykowy został podłączony do portu USB, który dostarcza dostatecznie dużo energii (<br/>peryferia, np. klawiatury, zawierają porty USB, które nie dostarczają wystarczającej ilości mocy dla niektórych urząd<br/>podłączyć ekran dotykowy do innego portu USB w komputerze.</li> <li>Wybierz kolejno pozycje Panel sterowania -&gt; System i zabezpieczenia -&gt; System -&gt; Menedżer urządzeń -&gt;.</li> </ol> |  |  |
|                                                                     | <ul> <li>1 Urządzenie dotykowe HID jest rozpoznawane w przedstawiony poniżej sposób.</li> <li>▲ 🙀 Human Interface Devices</li> <li>▲ HID-compliant device</li> <li>▲ Microsoft Input Configuration Device</li> <li>1 USB Input Device</li> <li>1 Przed zmianą jakichkolwiek ustawień spróbuj uruchomić ponownie komputer i monitor Dell™ ST2220T.</li> </ul>                                                                                                    |  |  |
| Wskaźnik nie podąża dokładnie za<br>palcem podczas dotykania ekranu | <ol> <li>Spróbuj uruchomić ponownie komputer i monitor Dell™ ST2220T.</li> <li>Jeśli powyższe zalecenia nie zadziałają, należy skalibrować ekran dotykowy. Rozwiązanie tego problemu można zna<br/>Kalibracja ekranu dotykowego.</li> </ol>                                                                                                    |  |  |
| Kursor porusza się niedokładnie                                     | <ol> <li>Upewnij się, że nic nie blokuje systemu optycznego ekranu dotykowego. W górnych rogach i w lewym dolnym rogu ∈<br/>znajdują się trzy czujniki, które wymagają niezasłoniętego obszaru wzdłuż powierzchni ekranu w kierunku krawędzi<br/>bocznych.</li> <li>Wyczyść powierzchnię panelu i krawędzie ekranu. Instrukcje można znaleźć w sekcji <u>Konserwacja</u>.</li> <li>Jeśli powyższe zalecenia nie zadziałają, spróbuj uruchomić ponownie komputer i monitor Dell™ ST2220T.</li> </ol>                                                |  |  |

### Kalibracja ekranu dotykowego

W przypadku monitora ST2220T należy zastosować standardową kalibrację systemu Windows7:

1. Wybierz kolejno pozycje Panel sterowania systemu Windows -> Sprzęt i dźwięk -> Tablet PC -> Kalibruj

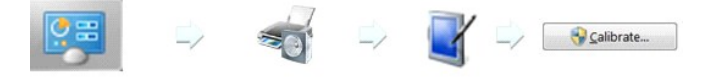

- 2. 3.
- Dotknij palcem (lub rysikiem) środek czarnego krzyżyka na ekranie do momentu jego przesunięcia. Wskaźnik przesunie się o piętnaście dalszych pozycji w przypadku pierwszej kalibracji i o trzy dalsze pozycje, jeśli zapisane są dane poprzedniej
- kalibracji.
   Zapisz dane kalibracji, aby ukończyć procedurę kalibracji ekranu dotykowego

Procedura kalibracji ekranu dotykowego zostanie zakończona.

- UWAGA: Palec należy unosić w taki sposób, aby nie przeciągnąć nim po ekranie.
- 💋 UWAGA: Przetestuj kalibrację, przesuwając wskaźnik myszy dookoła ekranu i sprawdzając, czy podąża dokładnie za palcem.
- 💋 UWAGA: Jeśli kalibracja nie jest zadowalająca, można dokonać ponownej kalibracji.
- UWAGA: Upewnij się, że palec umieszczono dokładnie w każdym punkcie kalibracji.

🜠 UWAGA: Jeśli dokładność wskazywania przez palec okaże się za słaba, naciśnij i przytrzymaj punkt, aby wrócić do poprzedniego etapu.